FUJITSU

Plasmavision<sup>™</sup> P50XHA10WS P50XHA10ES P50XHA10US

# **SERVICE MANUAL**

FUJITSU GENERAL Proprietary

Copy Prohibited FUJITSU GENERAL LIMITED

### SPECIFICATIONS

| Power requirement                             | 120V, 50/60Hz (U Type)<br>220-240V, 50/60Hz (W, E Type)                                                                                                    | Analog audio input                                                                 | Two RC                                       | A terminals(one system)<br>ns/22kΩ                                                                                                    |
|-----------------------------------------------|----------------------------------------------------------------------------------------------------|------------------------------------------------------------------------------------|----------------------------------------------|----------------------------------------------------------------------------------------------------|
| Current drain                                 | 4.9A (U Type)<br>2.7A-2.2A (W, E Type)                                                                                                    | Type) Effective max.<br>output                                                     |                                              | ninal 12W+12W (L/R), 6 Ω                                                                                                    |
| Diamley nemel                                 |                                                                                                    | Display colors                                                                     | 16.7 millio                                  | on (256 each for R.G.B.)                                                                                                    |
| Screen size<br>Aspect ratio                   | 110.6 (W) x 62.2 (H) [cm]<br>43.5 (W) x 24.5 (H) [inch]<br>16 : 9                                                                                                    | Outer dimensions                                                                   | Width : 1<br>Height: 7<br>Depth : 9          | 21.4cm (47.8 inch)<br>'2.8cm (28.7 inch)<br>9.8 cm ( 3.9 inch)                                                                                                    |
| Number of pixels<br>Pixel pitch               | 1,366 (H) x 768 (V) pixels<br>0.81mm x 0.81mm                                                                                                    | Net weight                                                                         | 45.0kg                                       |                                                                                                    |
| Contrast ratio<br>Luminance<br>Viewing angle  | 3000 : 1<br>600 cd/m <sup>2</sup><br>Max. 160 degrees                                                                                                    | Environment (Operating)<br>Temperature<br>Relative humidity<br>Pressure            | )<br>0° to 40°(<br>20 to 80<br>850 to 1,     | C<br>)%<br>114 hPa                                                                                                    |
| Video input<br>(E model:option)               | RCA terminal $1.0V_{P-P}/75\Omega$                                                                                                    | Accessories                                                                        | User's m<br>Power co<br>Small for            | anual<br>ord<br>rite core (2)                                                                                                    |
| S video input<br>(E model:option)             | S terminal<br>Y signal:1.0V <sub>P-P</sub> /75Ω<br>C signal:0.286V <sub>P-P</sub> /75Ω                                                                                                    |                                                                                    | Big ferrite<br>Remote o<br>Batteries         | controller<br>(Type AA x 2)                                                                                                    |
| Component<br>video input                      | Three RCA terminals<br>(one system)<br>$Y : 1.0V_{P-P}/75\Omega$<br>$P_b$ /B-Y: 0.7 $V_{P-P}/75\Omega$<br>$P_r$ /R-Y: 0.7 $V_{P-P}/75\Omega$                                                                                                    | Options<br>Stand<br>Wall mounting unit<br>Ceiling mounting unit                    | P-TT500<br>P-WB500<br>P-CT500                | 0<br>00<br>0° to 15° mounting angle<br>10                                                                                                    |
| Video input<br>(only E model:option)<br>Video | SCART terminal<br>1.0V <sub>P-P</sub> /75Ω                                                                                                    | Speaker<br>Speaker stand                                                           | P-SP500<br>P-ST500                           | 0° to 15° mounting angle<br>0<br>0                                                                                                    |
| S video<br>RGB                                | $\begin{array}{l} Y \mbox{ signal: } 1.0 V_{P\!\cdot P} \ / 75 \Omega \\ C \ signal: 0.286 V_{P\!\cdot P} \ / 75 \Omega \\ G \ \ : \ 0.7 V_{P\!\cdot P} \ / 75 \Omega \\ B \ \ : \ 0.7 V_{P\!\cdot P} \ / 75 \Omega \\ R \ \ : \ 0.7 V_{P\!\cdot P} \ / 75 \Omega \end{array}$ | • UL,CSA<br>Safety: 1116500                                                        | VS                                           | P50XHA10ES<br>P50XHA10US                                                                                                    |
| Digital RGB 1 input                           | DVI-D terminal (HDCP)<br>Differential Input 0.5V ± 10%<br>(RXC±, RX0±, RX1±, RX2±)                                                                                                    | C-UL<br>EMC: FCC Part15 Cla<br>ICES-003 Clas                                       | ass A<br>s A                                 | C-UL<br>FCC Part15 Class B<br>ICES-003 Class B                                                                                                    |
| Analog RGB 2 input                            | mD-sub:15pin (3 row type)<br>Video : 0.7V <sub>P-P</sub> /75Ω<br>SYNC signal : TTL level                                                                                                    | • CE<br>Safety: EN60065<br>EMC : EN55022                                           | 1998                                         | EN60065<br>EN55022 1998                                                                                                    |
| Analog RGB 3 input<br>(only E model)          | BNC terminal x 5<br>G: $0.7V_{P-P}/75\Omega$<br>B: $0.7V_{P-P}/75\Omega$<br>R: $0.7V_{P-P}/75\Omega$<br>H: TTL level or $0.3V_{P-P}/75\Omega$<br>V: TTL level or $0.3V_{P-P}/75\Omega$                                                                                         | EN61000-3-2<br>EN61000-3-3<br>EN55024<br>EN61000-4-2<br>EN61000-4-3<br>EN61000-4-4 | 1995<br>1995<br>1998<br>1995<br>1996<br>1995 | EN61000-3-2       1995         EN61000-3-3       1995         EN55024       1998         EN61000-4-2       1995         EN61000-4-3       1996         EN61000-4-4       1995 |
| User set mode                                 | 8 memories (each RGB1,2,3)                                                                                                    | EN61000-4-5<br>EN61000-4-6                                                         | 1995<br>1996                                 | EN61000-4-5 1995<br>EN61000-4-6 1996                                                                                                    |
| Display frequency                             | Horizontal :15.63 to 80.0MHz<br>Vertical : 50.0 to 120Hz<br>Dot clock:50MHz Max<br>XGA 68MHz                                                                                                    | EN61000-4-8<br>EN61000-4-1<br>• AS                                                 | 1993<br>1 1994                               | EN61000-4-8 1993<br>EN61000-4-11 1994                                                                                                    |
| RS-232C                                       | D-sub 9 pin terminal                                                                                                    | Safety : IEC60065                                                                  | 8                                            | IEC60065                                                                                                    |
| Color system                                  | NTSC/PAL/SECAM/N-PAL/M-PAL<br>/4.43NTSC/PAL60                                                                                                    | LING . AS/NZS 334                                                                  | Ū                                            | AU/IVZO 0040                                                                                                    |

This display can store parameter settings for eight additional signals for RGB. To do this, select the desired signal and follow "RGB MODE ADJUSTMENT" in the manual to adjust the parameters. When you finish, the settings will be automatically stored.

#### FACTORY SET SIGNALS (RGB MODE)

Main corresponding signals (RGB mode)

| Display (dots x lines) | Horizontal frequency (kHz) | Vertical frequency (Hz) | Signal     | DVD-I      |
|------------------------|----------------------------|-------------------------|------------|------------|
| 640 x 480              | 31.47                      | 59.94                   | VGA        | $\bigcirc$ |
| 640 x 480              | 37.50                      | 75.00                   | VGA 75 Hz  |            |
| 640 x 480              | 43.27                      | 85.01                   | VGA 85 Hz  |            |
| 720 x 400              | 31.47                      | 70.09                   | 400 lines  | 0          |
| 800 x 600              | 37.88                      | 60.32                   | SVGA 60 Hz | 0          |
| 800 x 600              | 46.88                      | 75.00                   | SVGA 75 Hz |            |
| 800 x 600              | 53.67                      | 85.06                   | SVGA 85 Hz |            |
| 1024 x 768             | 48.36                      | 60.00                   | XGA 60 Hz  | $\bigcirc$ |
| 1024 x 768             | 60.02                      | 75.03                   | XGA 75 Hz  |            |
| 1024 x 768             | 68.68                      | 84.99                   | XGA 85 Hz  |            |
| 1280 x 1024            | 63.98                      | 60.02                   | SXGA 60 Hz |            |
| 1280 x 1024            | 79.98                      | 75.03                   | SXGA 75 Hz |            |
| 1600 x 1200            | 75.00                      | 60.00                   | UXGA 60 Hz |            |
| 1600 x 1200            | 106.25                     | 85.00                   | UXGA 85 Hz |            |
| 848 x 480              | 31.02                      | 60.00                   |            | $\bigcirc$ |
| 852 x 480              | 31.72                      | 59.97                   |            |            |
| 1360 x 768             | 47.71                      | 60.01                   |            |            |
| 720 x 485              | 15.73                      | 59.94                   | 60 fields  |            |
| 720 x 575              | 15.63                      | 50.00                   | 50 fields  |            |

\* With some input signals, "Out of range" may appear even when the horizontal and vertical frequencies are within their permissible ranges. Make sure that the vertical frequency of the input signal is 85 Hz or less for SVGA, 75 Hz or less for XVGA/ SXGA , 60 Hz or less for UXGA.

### EXAMPLE OF CONNECTION TO EXTERNAL COMPONENTS

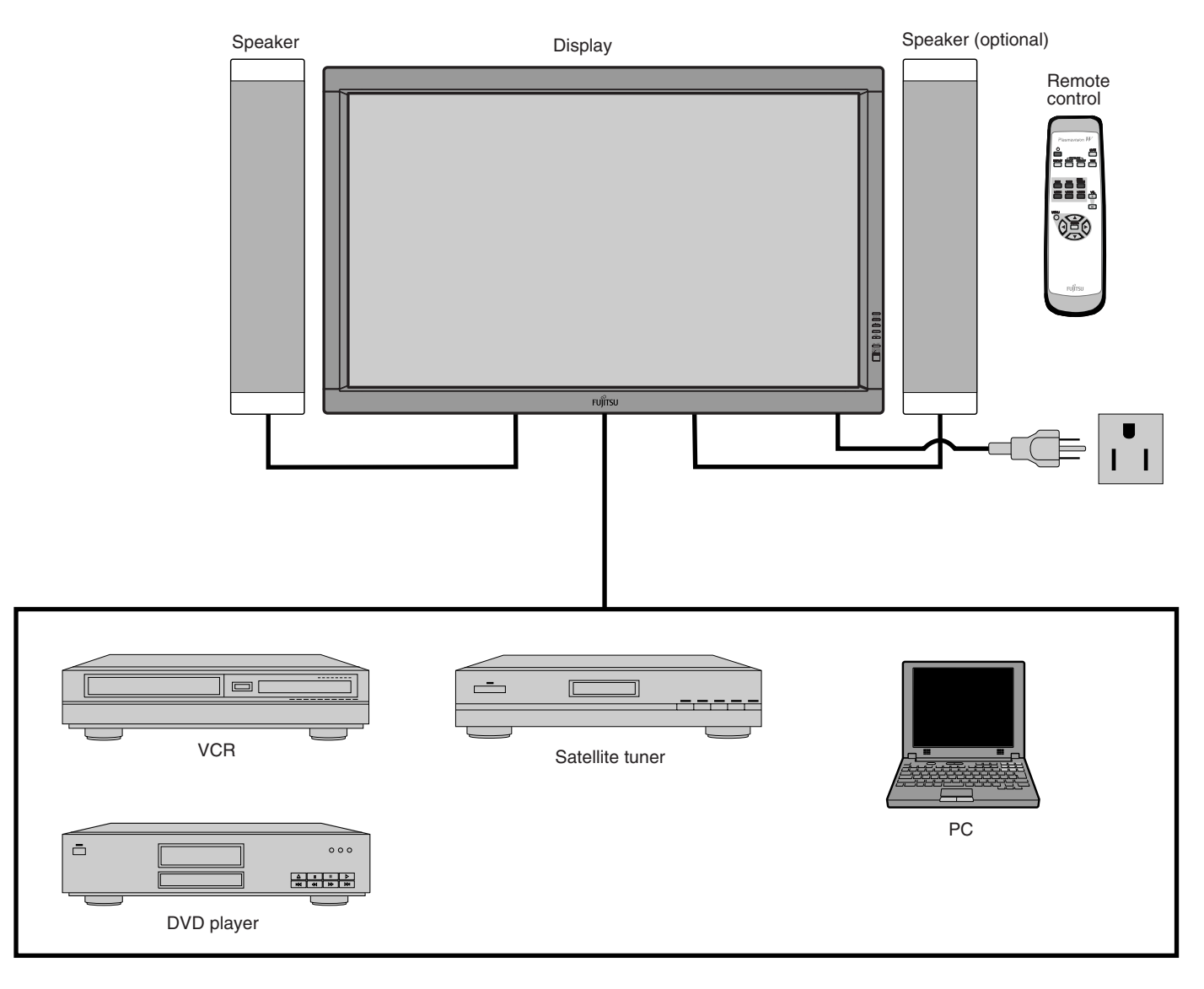

### **DISPLAY SECTION – FRONT**

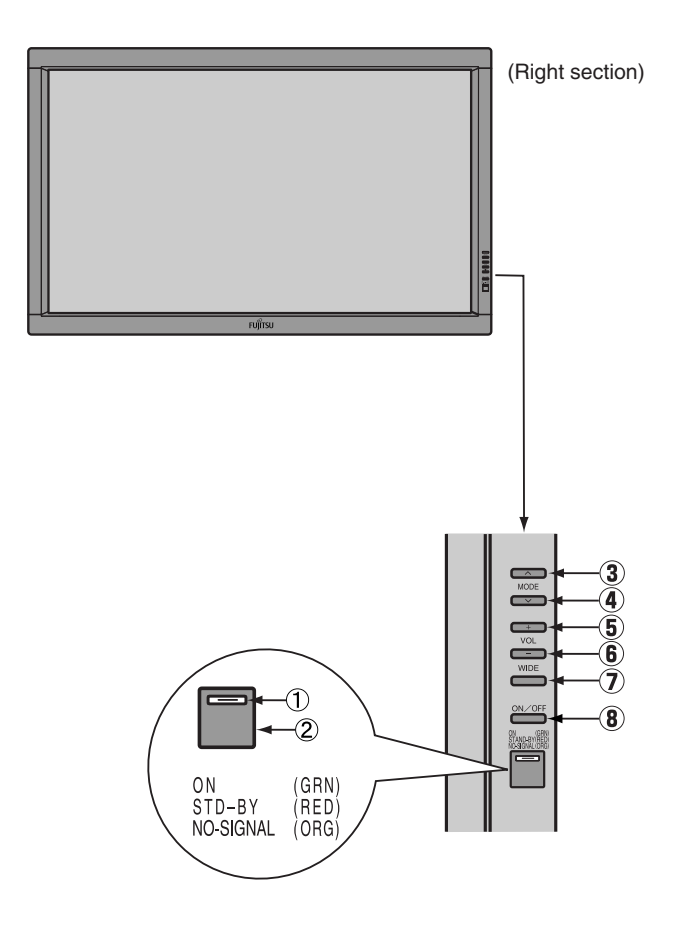

**Control Panel (Right side of display)** 

① Power indicator lamp This lamp shows the state of the power supply. Stand-by Lit (red): Lit (green): Power ON Power saving (DPMS: Power saving Lit (orange): function) mode ON Flashing (red): Malfunction (Flashes differently depending on the type of malfunction.) 2 Remote control signal receiver Receives signals from the remote control. ③ Input mode selector button ▲[MODE] ④ Input mode selector button ▼[MODE] Switches between picture input modes. 5 VOL + button 6 VOL - button Adjusts the sound volume. ⑦ Wide screen selector button [WIDE] Switches the screen over to a desired wide screen. (8) ON/OFF button

Turns the power "ON" and "OFF (standby state)".

### VIDEO MODE ADJUSTMENT

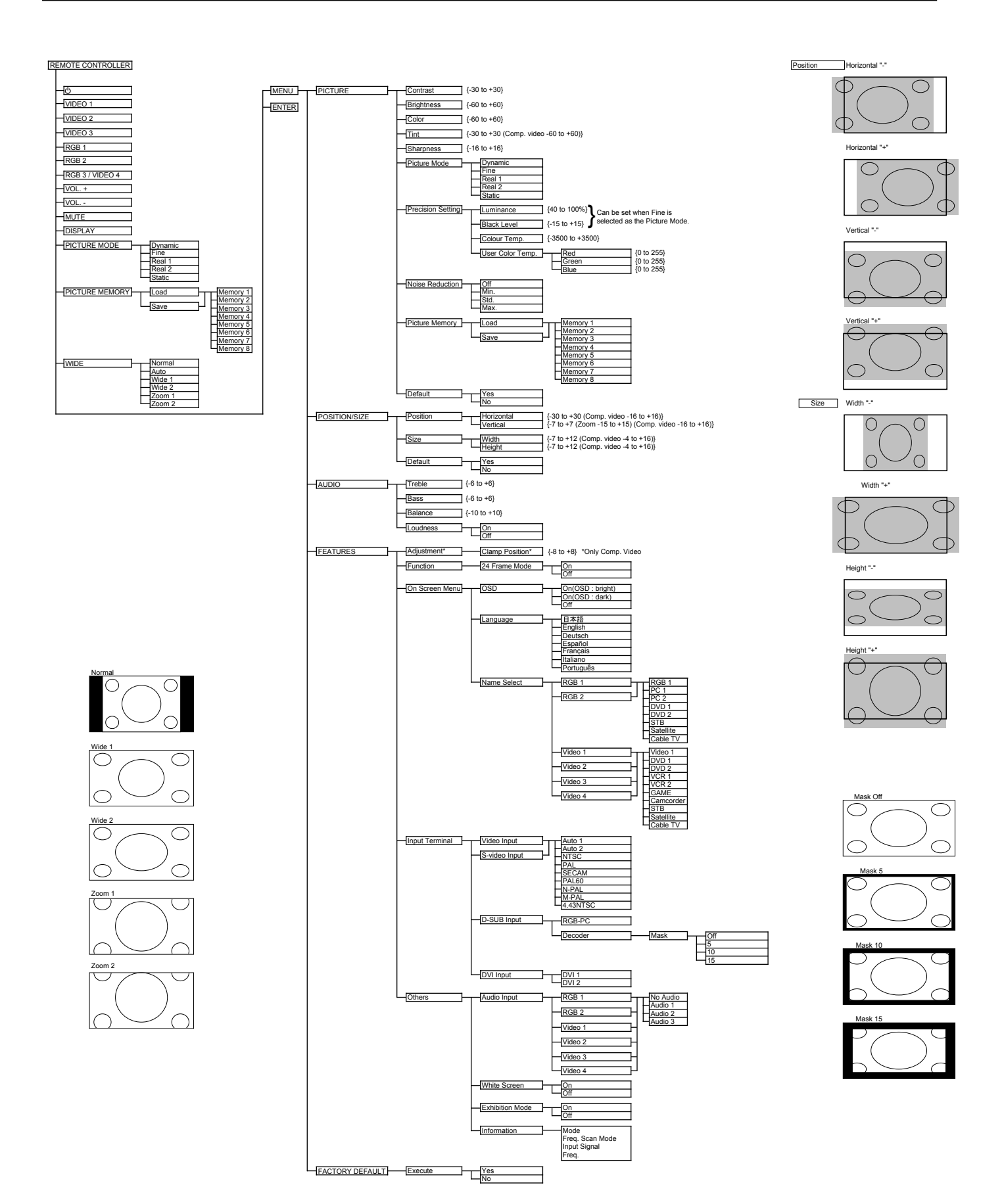

#### 1. Display

#### (1) OSD

Three kinds of error messages are displayed on the screen, and the power is turned off 10 sec later.

#### (2) LED

LED error is displayed continuously after the power is turned off.

#### 2. Error types and check points

#### (1) OSD

| On screen display         | Cause                             | Check point                                                                                           |
|---------------------------|-----------------------------------|----------------------------------------------------------------------------------------------------|
| ERROR MESSAGE CONDITION 1 | Fan protector operated            | ● Fan<br>● Main/Digital PCB                                                                           |
| ERROR MESSAGE CONDITION 2 | Temperature protector<br>operated | <ul> <li>Ambient temperature of unit</li> <li>Main/Digital PCB</li> <li>Temp. sensor IC757</li> </ul> |

#### (2) LED

| LED lamp display status                                 | Cause                                          | Check point                                                                                                 |
|---------------------------------------------------------|------------------------------------------------|----------------------------------------------------------------------------------------------------|
| Steady light (Red)                                      | Stand-by status                                |                                                                                                    |
| Continuous<br>Flashes continuously (Red)                | No power<br>Power supply protector<br>operated | <ul> <li>Main/Digital PCB</li> <li>PDP panel</li> </ul>                                                     |
| <b>1 time</b><br>Flashes once every 4 sec. (Red)        | Fan protector operated                         | <ul><li>Fan</li><li>Main/Digital PCB</li></ul>                                                              |
| <b>2 times</b><br>Flashes twice every 5 sec. (Red)      | Temperature protector<br>operated              | <ul> <li>Ambient temperature of unit</li> <li>Temperature sensor IC757</li> <li>Main/Digital PCB</li> </ul> |
| <b>4 times</b><br>Flashes four times every 7 sec. (Red) | Main/Digital circuit faulty                    | <ul> <li>Main/Digital PCB</li> </ul>                                                                        |
| 5 times<br>Flashes five times every 8 sec. (Red)        | Video circuit faulty                           | Video PCB Assy                                                                                              |

### Adjustment

Confirm the main voltage set switch is set to 220-240V. (W and E version) Confirm the main voltage set switch is set to 120V. (U version)

#### Note:

230V covers input AC voltage from 200V till 260V, and 110V covers from 90V till 130V.

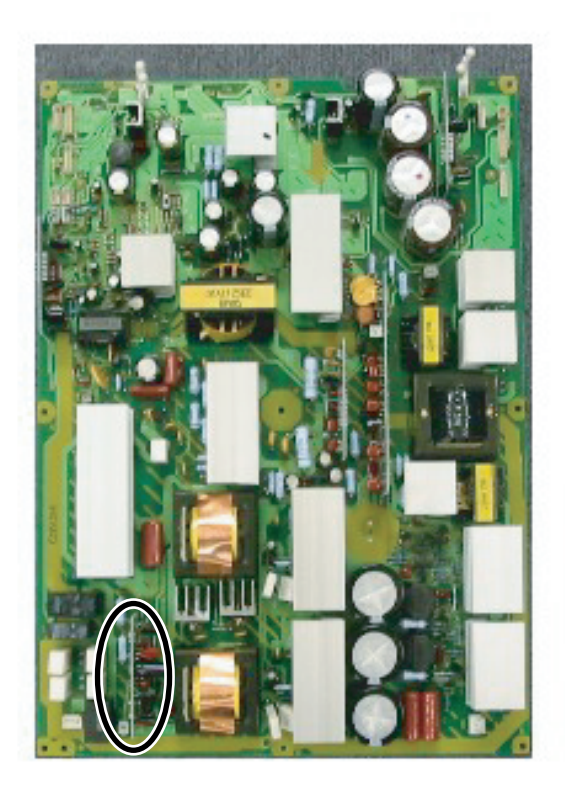

### Panel Label Information

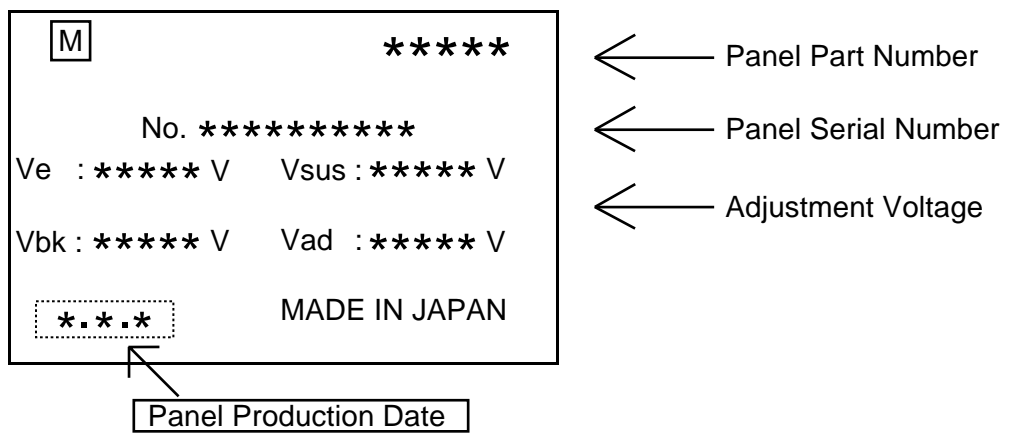

### **Panel Production Date**

For Example-----1.8.2

| 1                                            | 8                                                                         | 2                                                                                              |
|----------------------------------------------|---------------------------------------------------------------------------|------------------------------------------------------------------------------------------------|
| Year                                         | Month                                                                     |                                                                                                |
| 9 : 1999<br>0 : 2000<br>1 : 2001<br>2 : 2002 | 1 : JAN<br>2 : FEB<br>3 : MAR<br>9 : SEP<br>0 : OCT<br>N : NOV<br>D : DEC | 1 : Beginning of Month(01-10th)<br>2 : Middle of Month (11-20th)<br>3 : End of Month (21-31st) |

### Unit Serial Number

For Example----- YA1450001

<u>YA</u> <u>1</u> <u>4</u> <u>5</u> <u>0001</u> \* MID/AUG/2001 <u>(1)</u> <u>(2)</u> <u>(3)</u> <u>(4)</u> <u>(5)</u> \* YA Production Line

① Production Line No.

#### 2 Production Year

- 1:2001
- 2:2002

**③**Production Month

- 1 : JAN-FEB
- 2 : MAR-APR
- 3 : MAY-JUN
- 4 : JLY-AUG
- 5 : SEP-OCT
- 6 : NOV-DEC

Production Period (Day) 1st Month
1: BEG (1-10)
2: MID (11-20)
3: END (21-30/31)
2nd Month
4: BEG (1-10)
5: MID (11-20)
6: END (21-30/31)

(5) Serial Number From 0001-----

### **REPLACEMENT PARTS AND REQUIRED ADJUSTMENT**

### Caution

To remove PCB, wait for 1 minute after power was turned off for electrolytic capacitors to discharge.

### Preparation

Wide----- Auto Input----- White pattern

### Quick adjustment after PCB replacement

| PCB               | Item | VR    | Test Point          | Level         |
|-------------------|------|-------|---------------------|---------------|
|                   | PFC  | R548  | P24 connector pin 1 | $400V \pm 1V$ |
| Power Supply PCB  | Vsus | R639  | TPVsus              | Vsus $\pm 1V$ |
|                   | Vda  | R545  | TP117               | $74V \pm 1V$  |
| Soon Drivo PCB    | Vad  | R6477 | TPVAD               | Vad $\pm 1V$  |
| Scall Drive FCD   | Vbk  | R6670 | TPVBK               | Vbk $\pm 5V$  |
| Sustain Drive PCB | Ve   | R6829 | TPVE                | $VE \pm 1V$   |
|                   | Vsus | R639  | TPVsus              | Vsus $\pm 1V$ |
| Panel Glass       | Vad  | R6477 | TPVAD               | $VAD \pm 1V$  |
|                   | Ve   | R6829 | TPVE                | $VE \pm 1V$   |

### **VR AND TEST POINT LOCATION**

### **Adjustment VR Location**

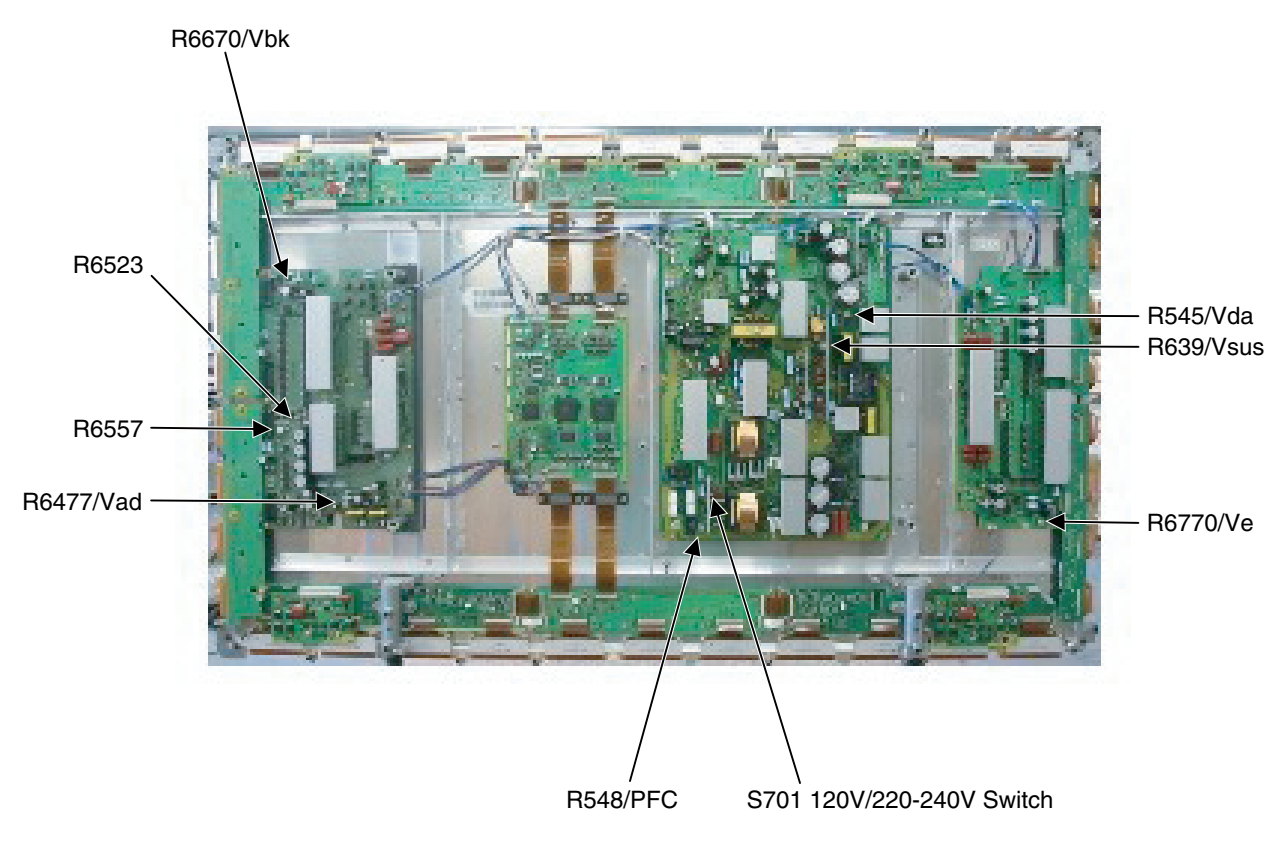

### **Test Point Location**

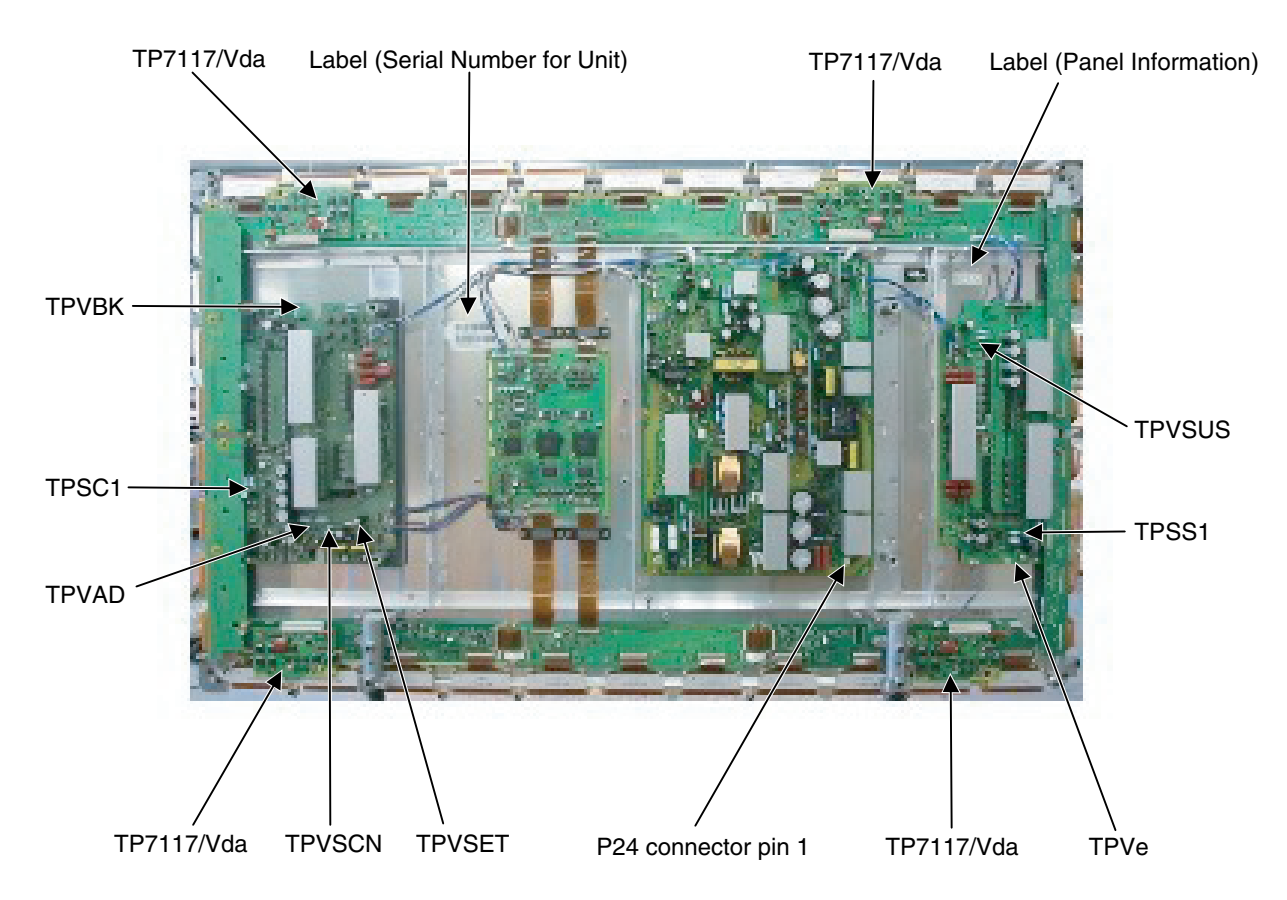

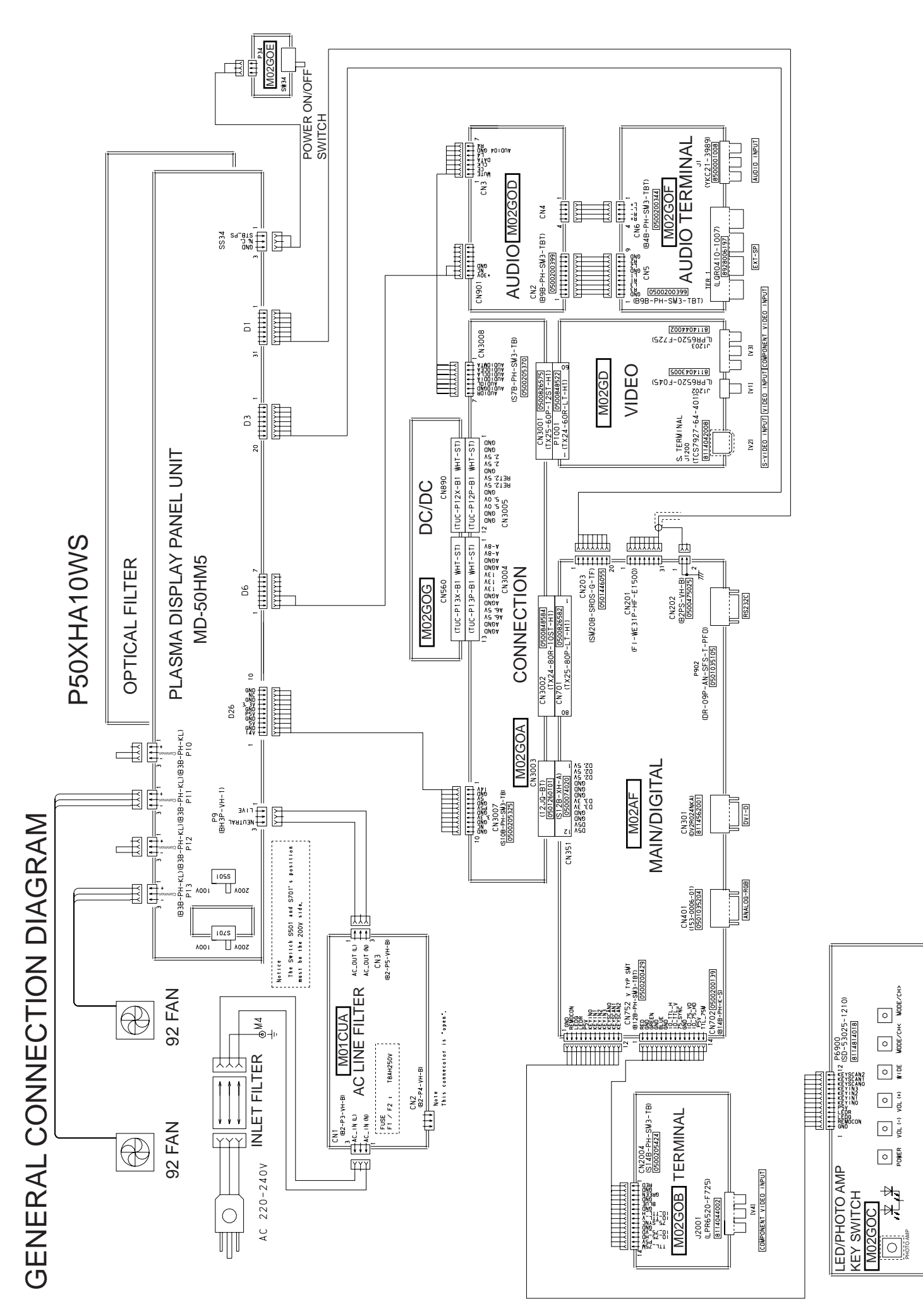

| Ref.no.     | Description                             | P50XHA10WS               | P50XHA10ES | P50XHA10US         |
|-------------|-----------------------------------------|--------------------------|------------|--------------------|
| Cabinet     | Bezel Front Top                         | 8115002001               | <b>Ú</b>   | ¢                  |
|             | Bezel Front Bottom                      | 8115003008               | $\Diamond$ | $\bigcirc$         |
|             | Bezel Front Right                       | 8115005002               | $\Diamond$ | $\bigcirc$         |
|             | Bezel Front Left                        | 8115004005               | $\bigcirc$ | $\bigcirc$         |
|             | Case Rear                               | 8114998008               | $\Diamond$ | ¢                  |
| Electric    | Fan Motor                               | 8900280003               | Ŷ          | Û                  |
|             | Optical Filter                          | 8113177008               |            | <del></del>        |
|             | Audio Connection PCB                    | 8115058008               | $\Diamond$ | $\bigcirc$         |
|             | Audio Main PCB                          | 8115056004               | $\Diamond$ | $\bigcirc$         |
|             | Filter PCB                              | 8115882009               |            | <del>(</del>       |
|             | Connection PCB                          | 8115049006               | 8115204009 | 8115049006         |
|             | DC/DC PCB                               | 8115054000               | $\bigcirc$ | <del>(</del>       |
|             | I/O PCB                                 | 8115047002               | $\bigcirc$ | Ų                  |
|             | Power Switch PCB                        | 8115053003               |            | $\bigcirc$         |
|             | LED/PHOTO PCB                           | 8115051009               | $\bigcirc$ | <del>(</del>       |
|             | Main Digital PCB                        | 8115888001               | 8115890004 | 8115888001         |
|             | Video PCB                               | 8115842003               |            | 8115842003         |
|             | PDP Unit                                | S141011951               |            | $\bigtriangledown$ |
|             | Power Cord VDE                          | 8112527002               | ,<br>L     |                    |
|             | UL.CSA                                  |                          |            | 8112528009         |
|             | Remote Control Unit                     | 8114649016               |            |                    |
|             | Panel Glass                             | S141011821               | ,<br>L     | ,<br>Į             |
|             | Data Drive (Upper Left) PCB (C1)        | S141011678               | ,<br>L     | ,<br>Į             |
|             | Data Drive (Upper Center) PCB (C2)      | S141011685               | ,<br>L     | ,<br>Į             |
|             | Data Drive (Upper Bight) PCB (C3)       | S141011692               | ,<br>L     | ,<br>U             |
|             | Data Drive (Lower Right) PCB (C4)       | S141011708               |            | ,<br>U             |
|             | Data Drive (Lower Center) PCB (C5)      | S141011715               |            | ,<br>U             |
|             | Data Drive (Lower Left) PCB (C6)        | S141011722               |            | Ļ,                 |
|             | Saving Power PCB (C9)                   | S141011777               |            | , Ú                |
|             | Scan Drive Output (Upper) PCB (SU)      | S141011739               |            |                    |
|             | Scan Drive Output (Lower) PCB (SD)      | S141011746               |            |                    |
|             | Scan Drive PCB (SC)                     | S141011807               |            |                    |
|             | Sustain Drive Output (Lipper) PCB (SS2) | S141011753               |            | 4                  |
|             | Sustain Drive Output (Lower) PCB (SS3)  | S1/1011760               |            | 7                  |
|             | Sustain Drive PCB (SS)                  | S1/101181/               |            | 7                  |
|             | Bower Supply PCB (D1)                   | S141011014<br>S141011701 | <u>ک</u>   | <b>〕</b> 1         |
|             |                                         | S141011791<br>S141011794 | <u>ک</u> ر | <b>〕</b> 1         |
| <b>D</b> 1. | Carton Ton                              | 9115025000               |            | ) (                |
| Packing     | Carton Rottom                           | 8112247000               |            | ][                 |
|             | Darlon Dollon                           | 011224/009               |            | J1                 |
|             | Facking Juli 1-D<br>Decking Red Ten     | 011000000009             |            | <u> </u>           |
|             | Facking Fac-Top                         | 0112248000               |            | <u> </u>           |
|             |                                         | 01112249003              |            | <b>)</b> 1         |
|             | Carlon Accessory                        | 8111799004               |            | J1                 |
|             | Insneet                                 | 8112260008               |            | <u>~</u>           |

← : Same as left

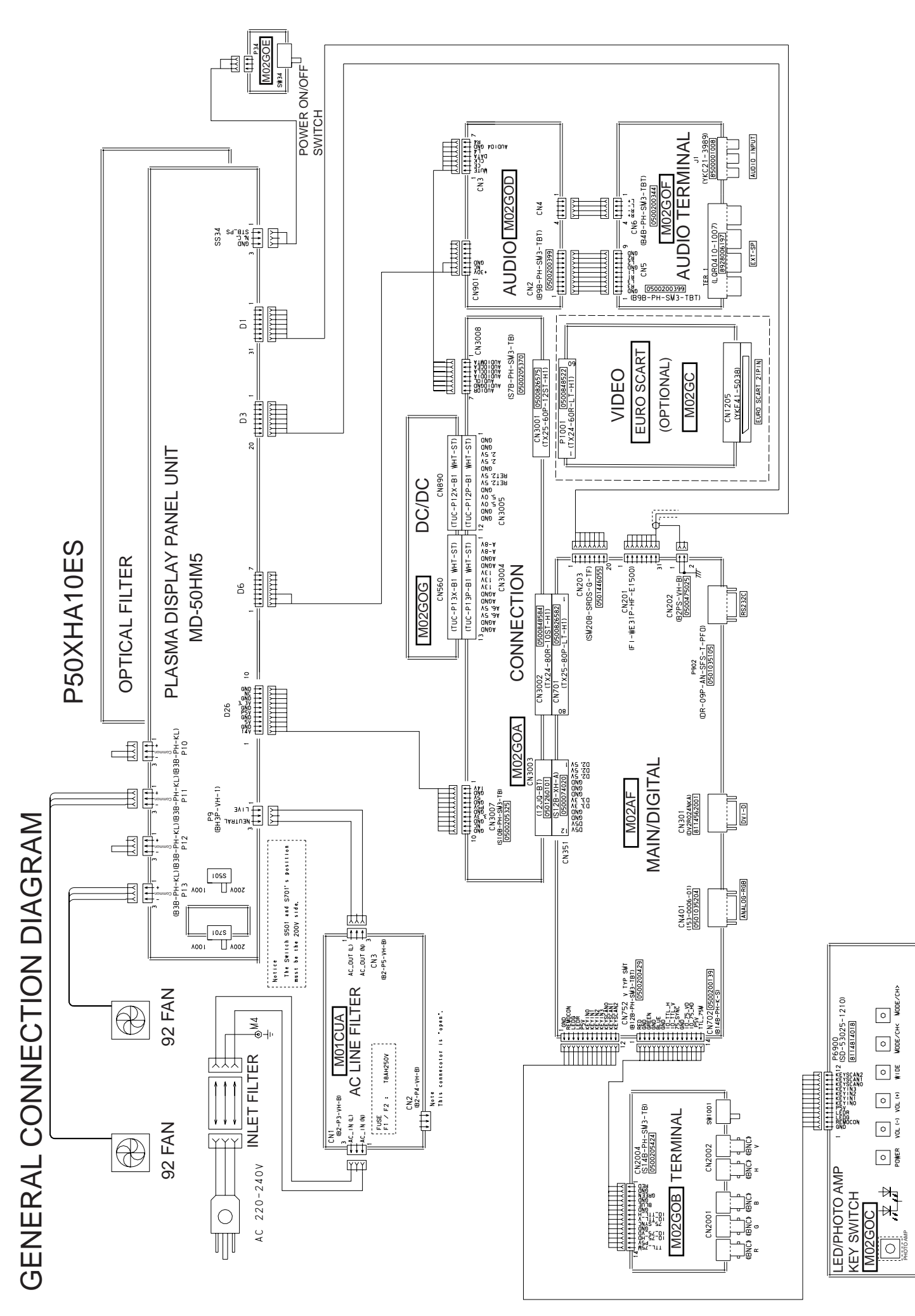

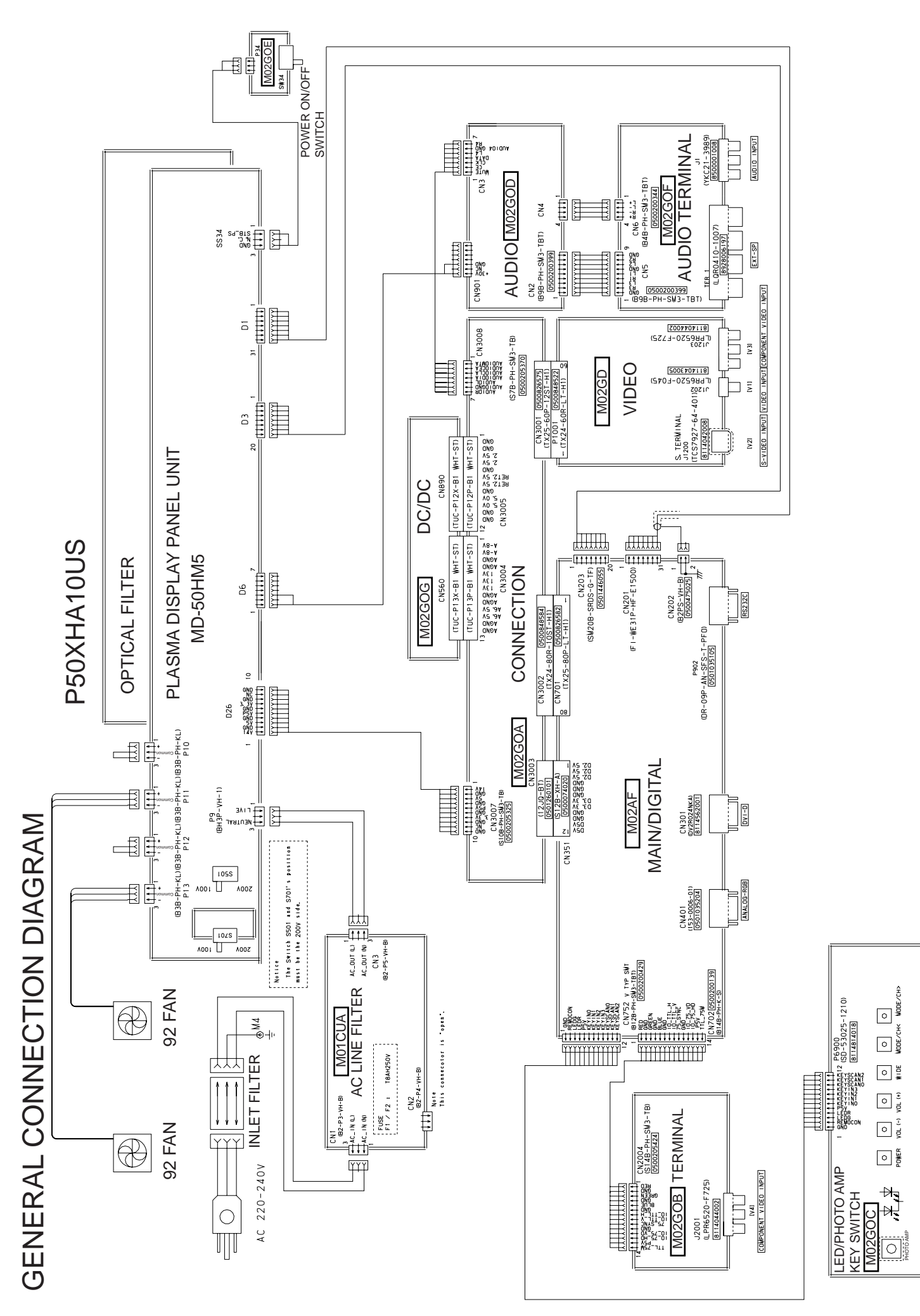

### LED lamp blinking

- Note : 1. Since a voltage is applied to the Main Power PCB heat sinks while the set is operating, do not touch the heat sinks.
  - If the Main Power PCB insulation sheet is not installed when assembling, the Main Power PCB fuse will blow.

Turn power on and check state of lamp.

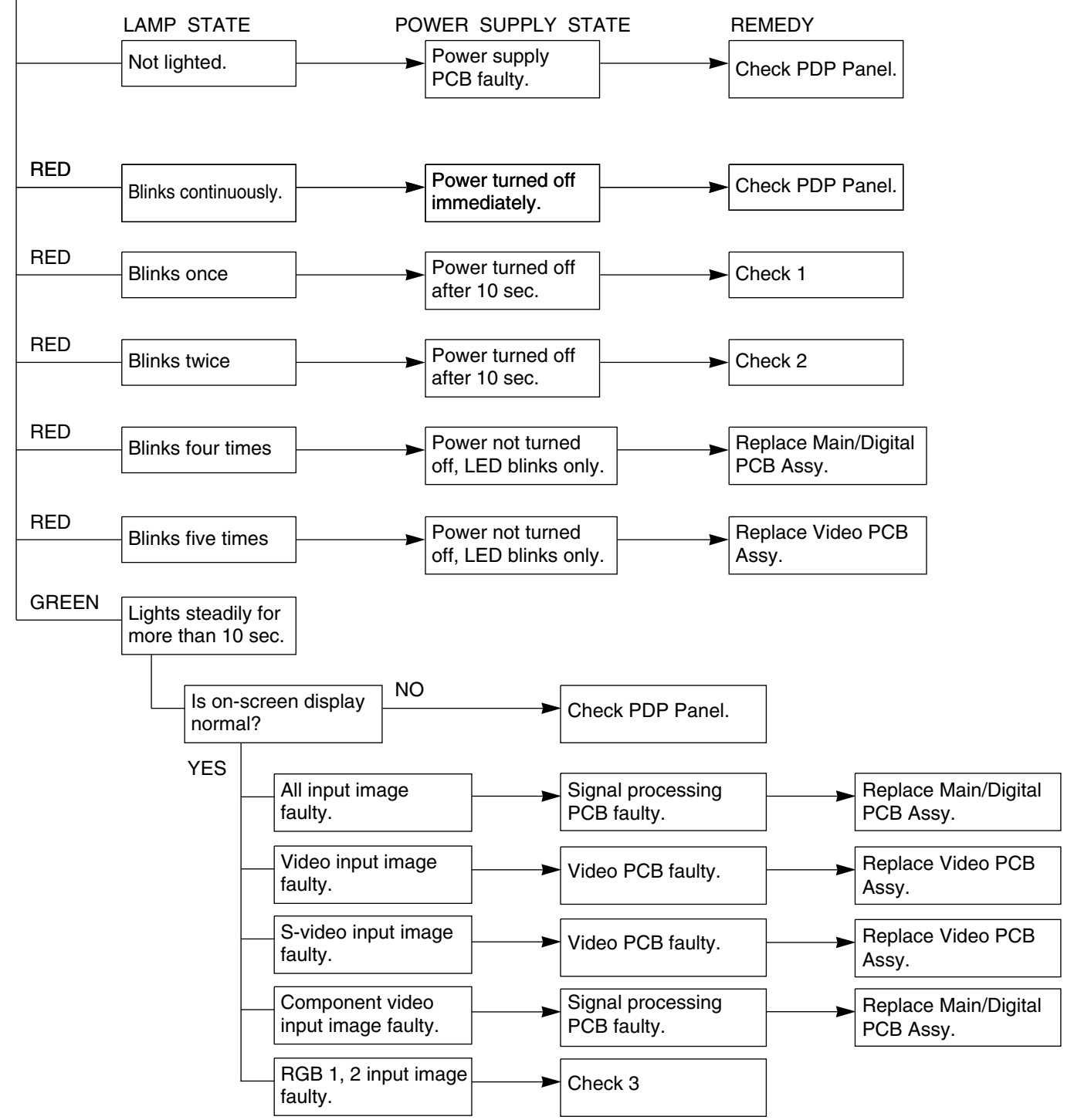

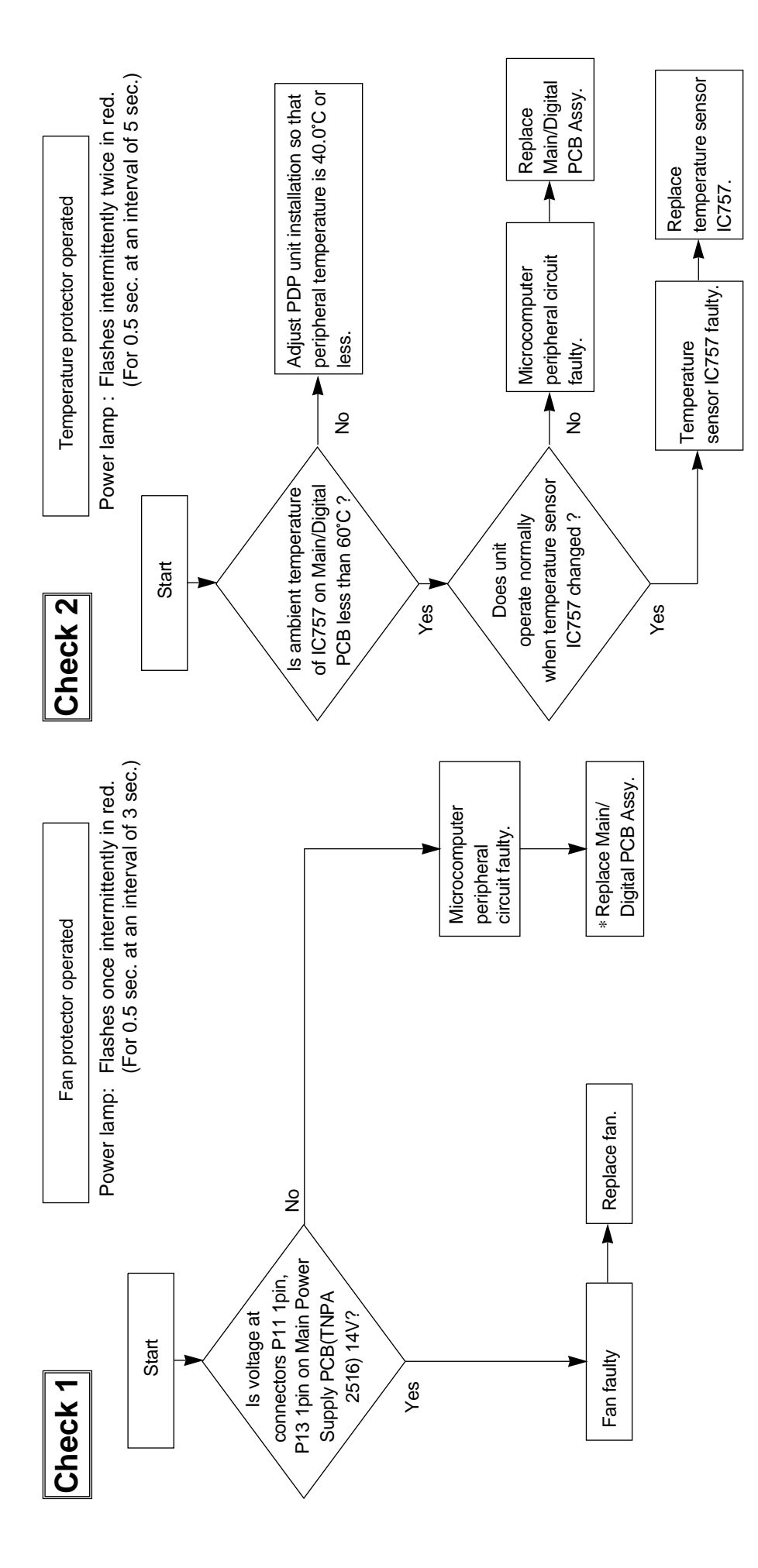

Temperature sensor cooling The temperature sensor IC757 is installed on Main/Digital PCB. Turn the power off and cool with a point cooler.

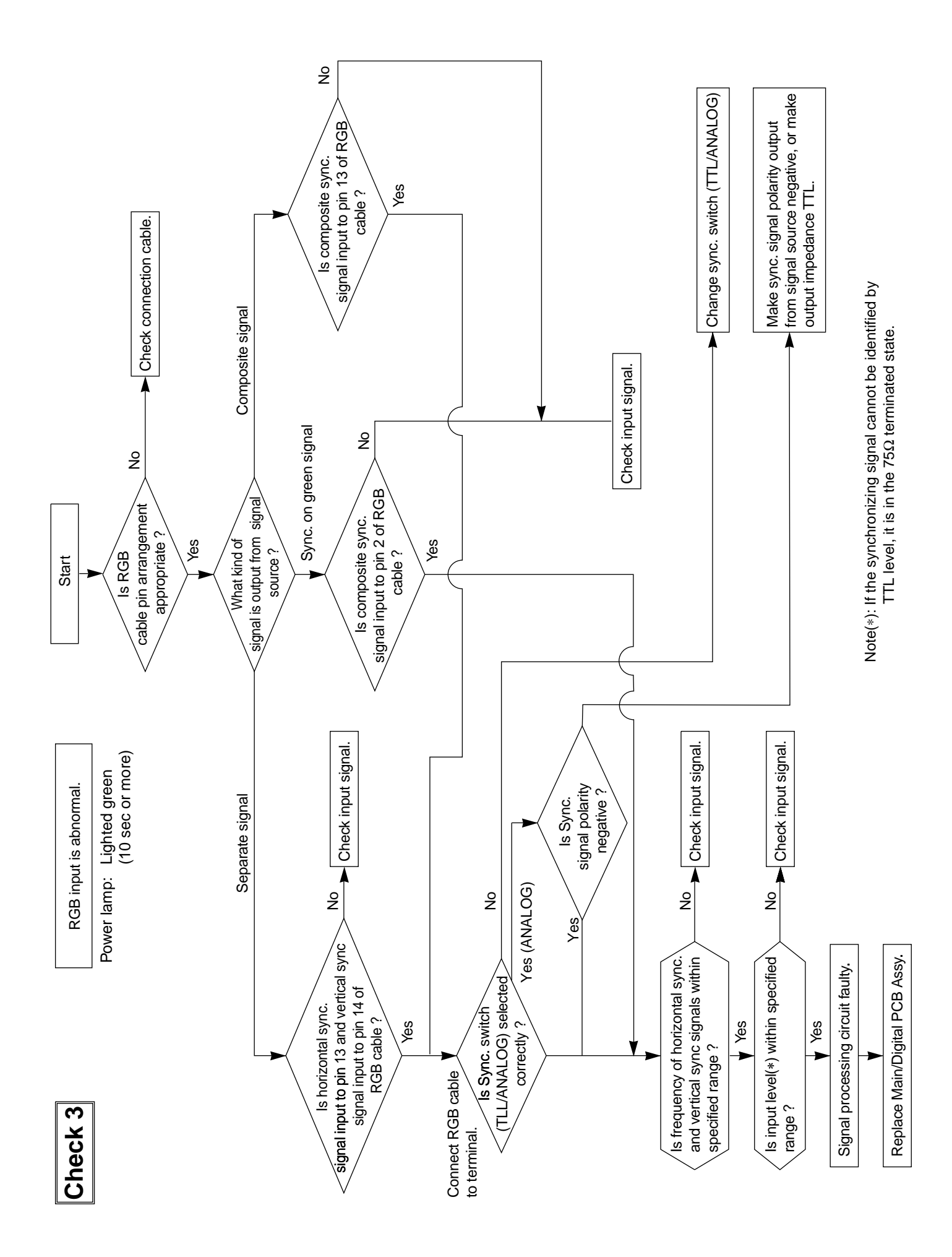

### TROUBLESHOOTING PANEL

The plasma display panel consists of a set of six surfaces and is connected to each PCB. For that reason, the faulty part of PCB or plasma display panel can be focused depending on its symptom.

| Symptom      |                                                                                                    |                                      | Symptom      |                                                                                                    |                                      |
|--------------|----------------------------------------------------------------------------------------------------|--------------------------------------|--------------|----------------------------------------------------------------------------------------------------|--------------------------------------|
| Check<br>PCB | <ol> <li>Digital PCB</li> <li>Data Drive (U/L)</li> <li>Data Drive (U/C)</li> <li>Data Drive (U/R)</li> <li>Sustain Drive</li> </ol> | (D2)<br>(C1)<br>(C2)<br>(C3)<br>(SS) | Check<br>PCB | <ol> <li>Digital PCB</li> <li>Data Drive (L/R)</li> <li>Data Drive (L/C)</li> <li>Data Drive (L/L)</li> <li>Sustain Drive</li> </ol> | (D2)<br>(C4)<br>(C5)<br>(C6)<br>(SS) |
| Symptom      |                                                                                                    |                                      | Symptom      |                                                                                                    |                                      |
| Check<br>PCB | <ol> <li>Main/Digital PCB</li> <li>Digital PCB</li> <li>Scan Drive</li> <li>Sustain Drive</li> </ol>                                 | (D2)<br>(SC)<br>(SS)                 | Check<br>PCB | 1. Digital PCB<br>2. Sustain Drive                                                                                                   | (D2)<br>(SS)                         |
| Symptom      |                                                                                                    |                                      | Symptom      |                                                                                                    |                                      |
| Check<br>PCB | 1. Digital PCB<br>2. Data Drive (L/R)                                                                                                | (D2)<br>(C4)                         | Check<br>PCB | 1. Digital PCB<br>2. Data Drive (L/C)                                                                                                | (D2)<br>(C5)                         |
| Symptom      |                                                                                                    |                                      | Symptom      |                                                                                                    |                                      |
| Check<br>PCB | 1. Digital PCB<br>2. Data Drive (L/L)                                                                                                | (D2)<br>(C6)                         | Check<br>PCB | 1. Digital PCB<br>2. Data Drive (U/L)                                                                                                | (D2)<br>(C1)                         |

|              |                                                                       |              | I                                                                           |
|--------------|-----------------------------------------------------------------------|--------------|-----------------------------------------------------------------------------|
| Symptom      |                                                                       | Symptom      |                                                                             |
| Check<br>PCB | 1. Digital PCB(D2)2. Data Drive (U/C)(C2)                             | Check<br>PCB | 1. Digital PCB(D2)2. Data Drive (U/R)(C3)                                   |
| Symptom      |                                                                       | Symptom      |                                                                             |
| Check<br>PCB | 1. Saving Power (C9)                                                  | Check<br>PCB | 1. Saving Power (C9)                                                        |
| Symptom      |                                                                       | Symptom      |                                                                             |
| Check<br>PCB | 1. Scan Drive Output (Upper)(SU)2. Scan Drive(SC)                     | Check<br>PCB | 1. Scan Drive Output (Lower) (SD)<br>2. Scan Drive (SC)                     |
| Symptom      |                                                                       | Symptom      |                                                                             |
| Check<br>PCB | 1. Scan Drive Output (Upper)(SU)2. Display Panel Assy(Glass)          | Check<br>PCB | 1. Scan Drive Output (Lower)(SD)2. Display Panel Assy(Glass)                |
| Symptom      |                                                                       | Symptom      |                                                                             |
| Check<br>PCB | 1. Data Drive (U/R)(C3)2. Digital PCB(D2)3. Display Panel Assy(Glass) | Check<br>PCB | 1. Data Drive Power (U/C)(C2)2. Digital PCB(D2)3. Display Panel Assy(Glass) |

| Symptom      |                                                                       | Symptom      |                                                                       |
|--------------|-----------------------------------------------------------------------|--------------|-----------------------------------------------------------------------|
| Check<br>PCB | 1. Data Drive (U/L)(C1)2. Digital PCB(D2)3. Display Panel Assy(Glass) | Check<br>PCB | 1. Data Drive (L/R)(C4)2. Digital PCB(D2)3. Display Panel Assy(Glass) |
| Symptom      |                                                                       | Symptom      |                                                                       |
| Check<br>PCB | 1. Data Drive (L/C)(C5)2. Digital PCB(D2)3. Display Panel Assy(Glass) | Check<br>PCB | 1. Data Drive(L/L)(C6)2. Digital PCB(D2)3. Display Panel Assy(Glass)  |
| Symptom      |                                                                       | Symptom      |                                                                       |
| Check<br>PCB | 1. Sustain Drive (SS)                                                 | Check<br>PCB | 1. Display Panel Assy (Glass)                                         |

### RGB MODE ADJUSTMENT

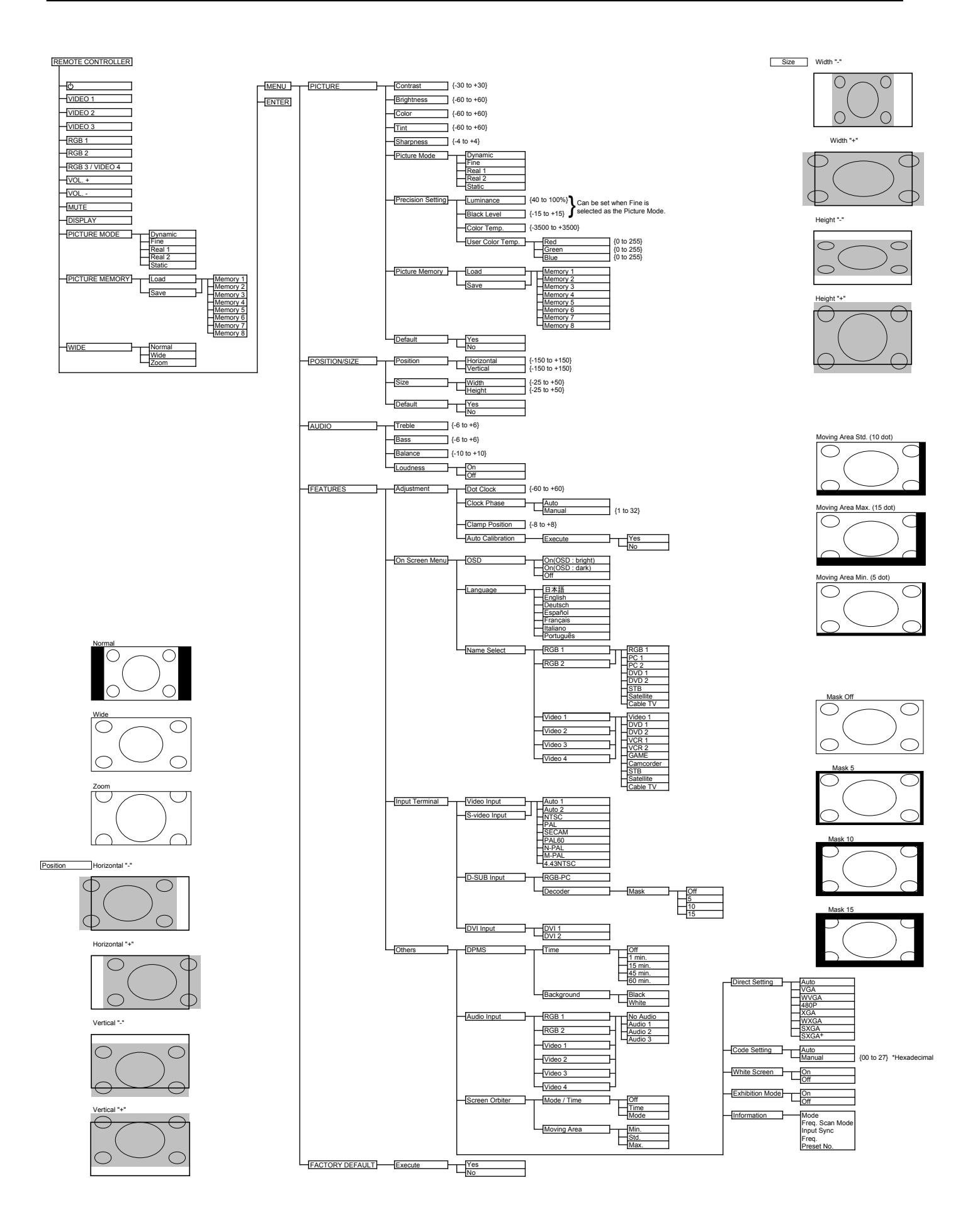

### Model : P50XHA10W/U

### **DISPLAY SECTION – LOWER PART**

#### **Bottom**

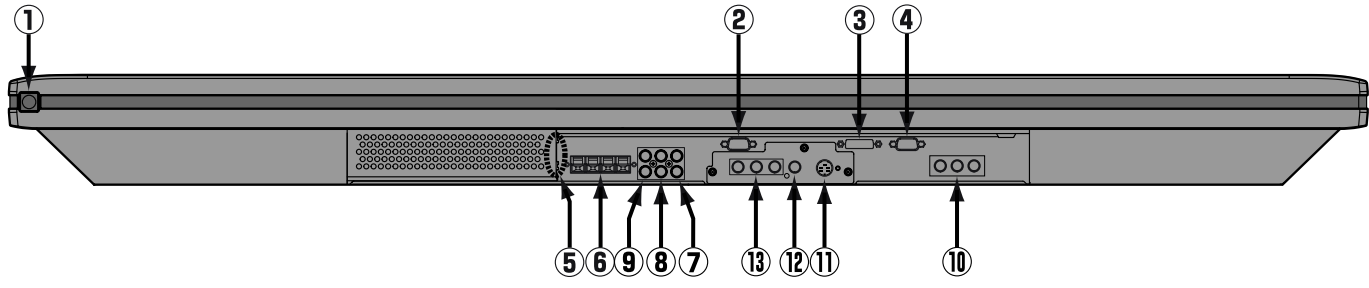

#### ① Ů/I power switch

When pressed while in the "OFF" state, the power indicator lamp lights and the display is placed in the "ON O" state, and the power can be turned "ON" or "OFF" by the remote control or on the control panel of the display. When pressed while in the "ON O" state, the power indicator lamp goes out and the display is placed in the "OFF" state where power is still partly supplied.

#### 2 RS-232C terminal (RS-232C)

This terminal is provided for you to control the display from the PC. Connect it to the RS-232C terminal on the PC. When connecting a cable, attach a ferrite core to the cable.

#### ③ RGB1 input terminal (RGB1 INPUT/DVI-D)

Connect this terminal to the PC's display (digital RGB) output terminal. \*The connection cable No.88741-8000 made by **molex Inc.** is recommanded.

#### ④ RGB2 input terminal (RGB2 INPUT/mD-sub) Connect this terminal to the PC's display (analog RGB) output terminal or decoder (digital broadcast tuner, etc.) output terminal.

**Power input terminal**Connect this terminal to the power cable supplied with the display.When connecting a cable, attach a ferrite core to the cable.

## External speaker output terminal (EXT SP) Connect this terminal to the optionally available speaker. When connecting a cable, attach a ferrite core to the cable.

\*See the speaker instruction manual for more information.

- ⑦ Audio1 input terminal (AUDIO1 INPUT)
- 8 Audio2 input terminal (AUDIO2 INPUT)
- ④ Audio3 input terminal (AUDIO3 INPUT) Connect this terminal to the sound output terminal of your VCR, etc.
- Component video input terminal (VIDEO3 INPUT) Connect this terminal to the component video output (color difference output) terminal of your HDTV unit or DVD player.
- S-Video input terminal (VIDEO2 INPUT) Connect this terminal to the S-video output terminal of your VCR.
- Video input terminal (VIDEO1 INPUT)
   Connect this terminal to the video output terminal of your VCR.
- Component video input terminal (VIDEO4 INPUT) Connect this terminal to the component video output (color difference output) terminal of your HDTV unit or DVD player.

### Model : P50XHA10E

### **DISPLAY SECTION - LOWER PART**

## 

When pressed while in the "OFF" state, the power indicator lamp lights and the display is placed in the "ON  $\phi$ " state, and the power can be turned "ON" or "OFF" by the remote control or on the control panel of the display. When pressed while in the "ON  $\phi$ " state, the power indicator lamp goes out and the display is placed in the "OFF" state where power is still partly supplied.

#### ② RS-232C terminal (RS-232C)

This terminal is provided for you to control the display from the PC. Connect it to the RS-232C terminal on the PC. When connecting a cable, attach a ferrite core to the cable.

③ RGB1 input terminal (RGB1 INPUT/DVI-D) Connect this terminal to the PC's display (digital RGB) output terminal.

\*The connection cable No.88741-8000 made by molex Inc. is recommanded.
 (4) RGB2 input terminal (RGB2 INPUT/mD-sub)

Connect this terminal to the PC's display (analog RGB) output terminal or decoder (digital broadcast tuner, etc.) output terminal.
 **Power input terminal**

Connect this terminal to the power cable supplied with the display. When connecting a cable, attach a ferrite core to the cable.

- 6 External speaker output terminal (EXT SP) Connect this terminal to the optionally available speaker. When connecting a cable, attach a ferrite core to the cable. \*See the speaker instruction manual for more information.
- ⑦ Audio3 input terminal (AUDIO3 INPUT)
- 8 Audio2 input terminal (AUDIO2 INPUT)
- 9 Audio1 input terminal (AUDIO1 INPUT)
- Connect this terminal to the sound output terminal of your VCR, etc. (1)+(1) RGB3 input terminal (RGB3 INPUT/BNC)
- Connect this terminal to the PC's display (analog RGB) output terminal or decoder (digital broadcast tuner, etc.) output terminal. \*When RGB3 input terminal is connected, Comp.video mode is not available.
- Component video input terminal (VIDEO4 INPUT) Connect this terminal to the component video output (colour difference output) terminal of your HDTV unit or DVD player.
   \*When Comp.video input terminal is connected, RGB3 mode is not available.
   PCR3 synchronization switch (SYNC SW TTI (ANAL OG (75 Q))
- \* (1) Video1 input terminal (VIDEO1 INPUT/P-TE1000E)
  - Connect this terminal to the SCART terminal of your VCR or DVD, etc.
- \* ( S-Video input terminal (VIDEO2 INPUT/P-TE1010E)
- Connect this terminal to the S-video output terminal of your VCR.
- \* (15) Video input terminal (VIDEO1 INPUT/P-TE1010E)
- Connect this terminal to the video output terminal of your VCR.

#### \* (6) Component video input terminal (VIDEO3 INPUT/P-TE1010E)

Connect this terminal to the component video output (colour difference output) terminal of your HDTV unit or DVD player.

### **DISPLAY SECTION – LOWER PART**

#### Bottom

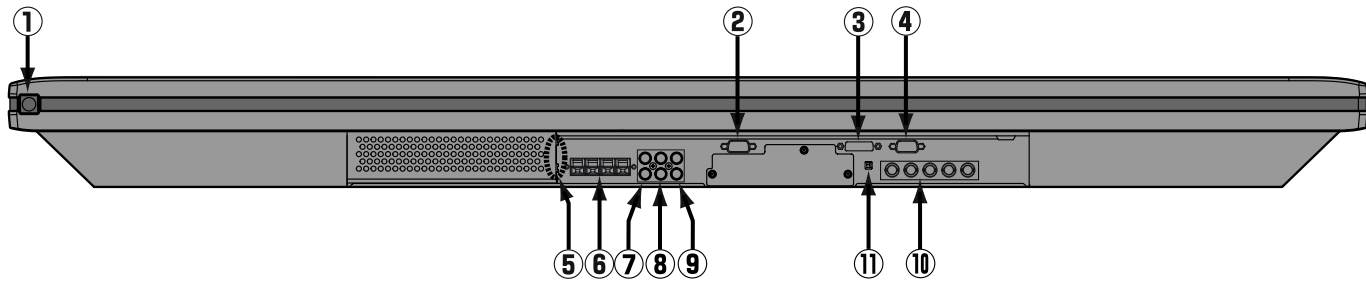

#### (1) O' power switch

When pressed while in the "OFF" state, the power indicator lamp lights and the display is placed in the "ON O" state, and the power can be turned "ON" or "OFF" by the remote control or on the control panel of the display. When pressed while in the "ON O" state, the power indicator lamp goes out and the display is placed in the "OFF" state where power is still partly supplied.

#### 2 RS-232C terminal (RS-232C)

This terminal is provided for you to control the display from the PC. Connect it to the RS-232C terminal on the PC. When connecting a cable, attach a ferrite core to the cable.

#### ③ RGB1 input terminal (RGB1 INPUT/DVI-D)

Connect this terminal to the PC's display (digital RGB) output terminal.

\*The connection cable No.88741-8000 made by **molex Inc.** is recommanded.

#### ④ RGB2 input terminal (RGB2 INPUT/mD-sub)

Connect this terminal to the PC's display (analog RGB) output terminal or decoder (digital broadcast tuner, etc.) output terminal.

#### $\textbf{5} \hspace{0.1 in } \textbf{Power input terminal} \\$

Connect this terminal to the power cable supplied with the display. When connecting a cable, attach a ferrite core to the cable.

#### 6 External speaker output terminal (EXT SP)

Connect this terminal to the optionally available speaker. When connecting a cable, attach a ferrite core to the cable. \*See the speaker instruction manual for more information.

#### ⑦ Audio3 input terminal (AUDIO3 INPUT)

- 8 Audio2 input terminal (AUDIO2 INPUT)
- **9** Audio1 input terminal (AUDIO1 INPUT)

Connect this terminal to the sound output terminal of your VCR, etc.

① RGB3 input terminal (RGB3 INPUT/BNC) Connect this terminal to the PC's display (analog RGB) output terminal.

```
① RGB3 synchronization switch (SYNC SW TTL/ANALOG (75 Ω))
```

This switch is used to terminate horizontal (H) terminal and vertical (V) terminal, out of RGB3 input terminals, with 75  $\Omega$ . TTL : Does not terminate.

ANALOG (75  $\Omega$ ) : Terminates.

### **REMOTE CONTROL**

#### 1 1 button

Switches between power ON and standby state.

- ③ DISPLAY OFF button For showing on-screen-information.
- ④ PICTURE MODE button
  - Switches the picture mode.
- (7) RGB input mode selector button [RGB 1 - 2]

Selects RGB 1 - 2.

- ⑨ Video input mode selector button [VIDEO 1 - 3]
  - Selects VIDEO 1 3.
- ① Menu button [MENU]

Use this button to display a desired menu for adjusting the picture.

12 Enter button [ENTER]

Press this button to finalize the selection of a desired menu or option within a menu.

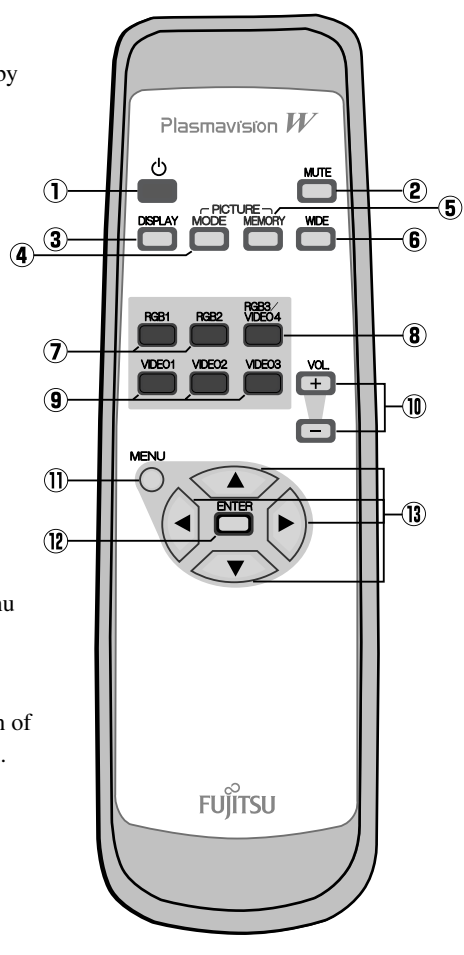

#### 2 MUTE button

Temporarily mutes the sound.

**5 PICTURE MEMORY button** 

Recalls the PICTURE MEMORY.

#### ⑥ WIDE button

Switches the screen over to a desired wide screen.

⑧ RGB3/VIDEO4 input mode selector button [RGB3/VIDEO4]

Selects RGB3 or VIDEO4.

Wolume adjustment buttons [VOL +/- ]

Adjust the volume.

Press the + button to increase the volume. Press the - button to reduce the volume.

(1) Adjustment buttons [  $\triangleleft$  /  $\blacktriangleright$  /  $\blacklozenge$  ]

Use these buttons to scroll through options in a menu.

### Model: P50XHA10W/U

### VCR

• Connect the video signal cable to either the S-video input terminal or the video input terminal.

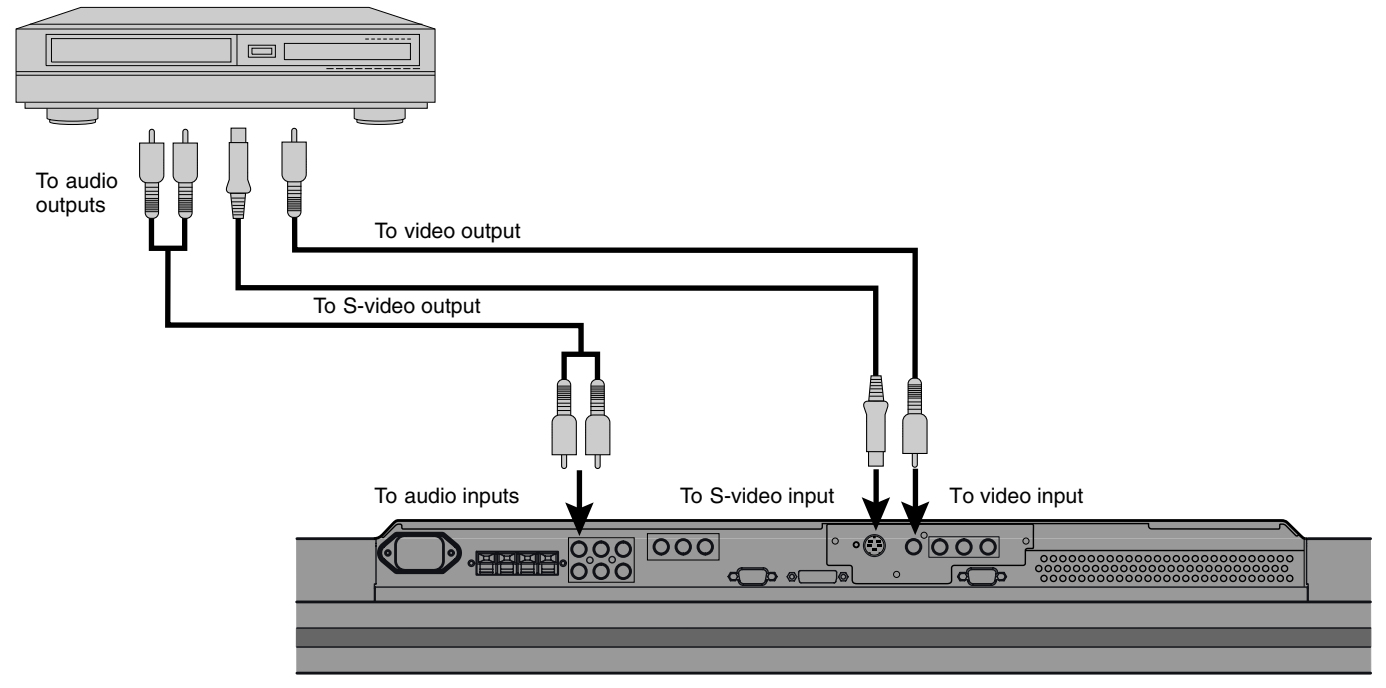

Bottom of Display (Ex.: P42VHA10)

### **DVD PLAYER**

- Connect the video signal cable to the component video input terminal, S-video input terminal, or the video input terminal.
- If the component to be connected is equipped with component video output terminal, it is recommended to connect to the component video terminal.

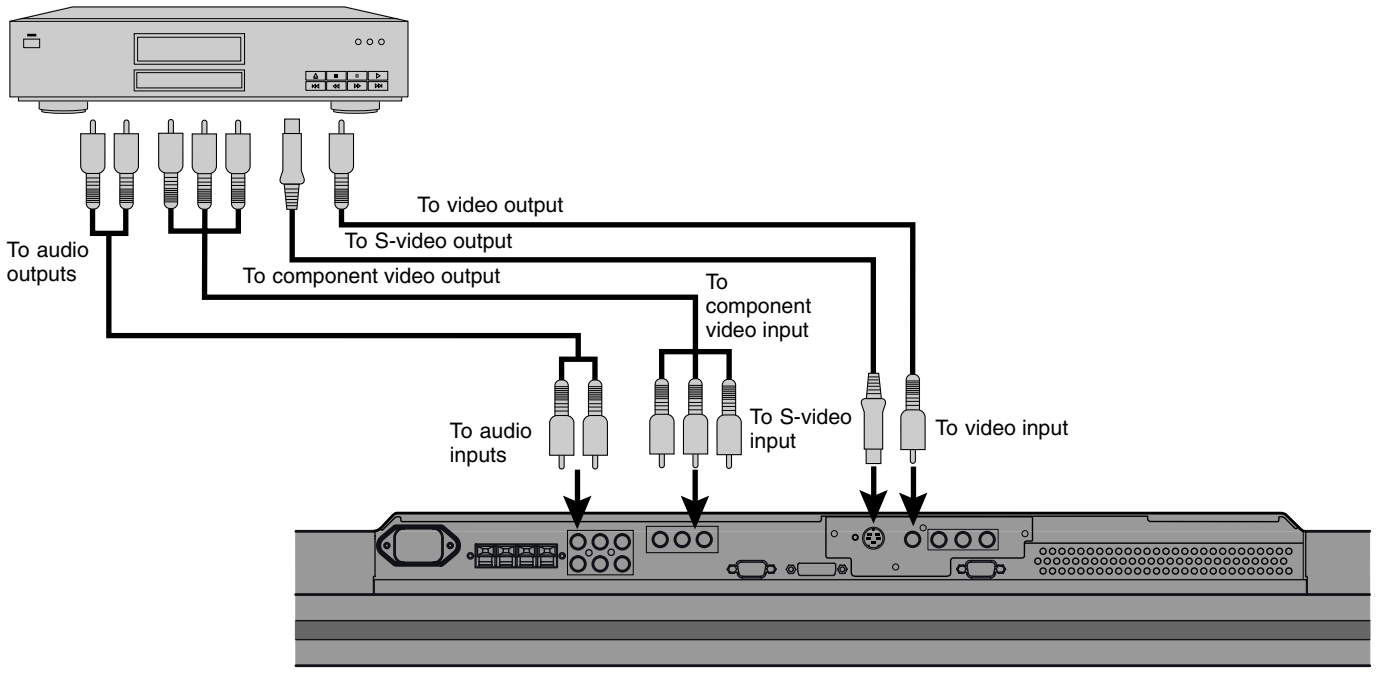

Bottom of Display (Ex.: P42VHA10)

### SATELLITE TUNER

- Connect the video signal cable to the component video input terminal, S-video input terminal, or the video input terminal.
- If the component to be connected is equipped with component video output terminal, it is recommended to connect to the component video terminal.

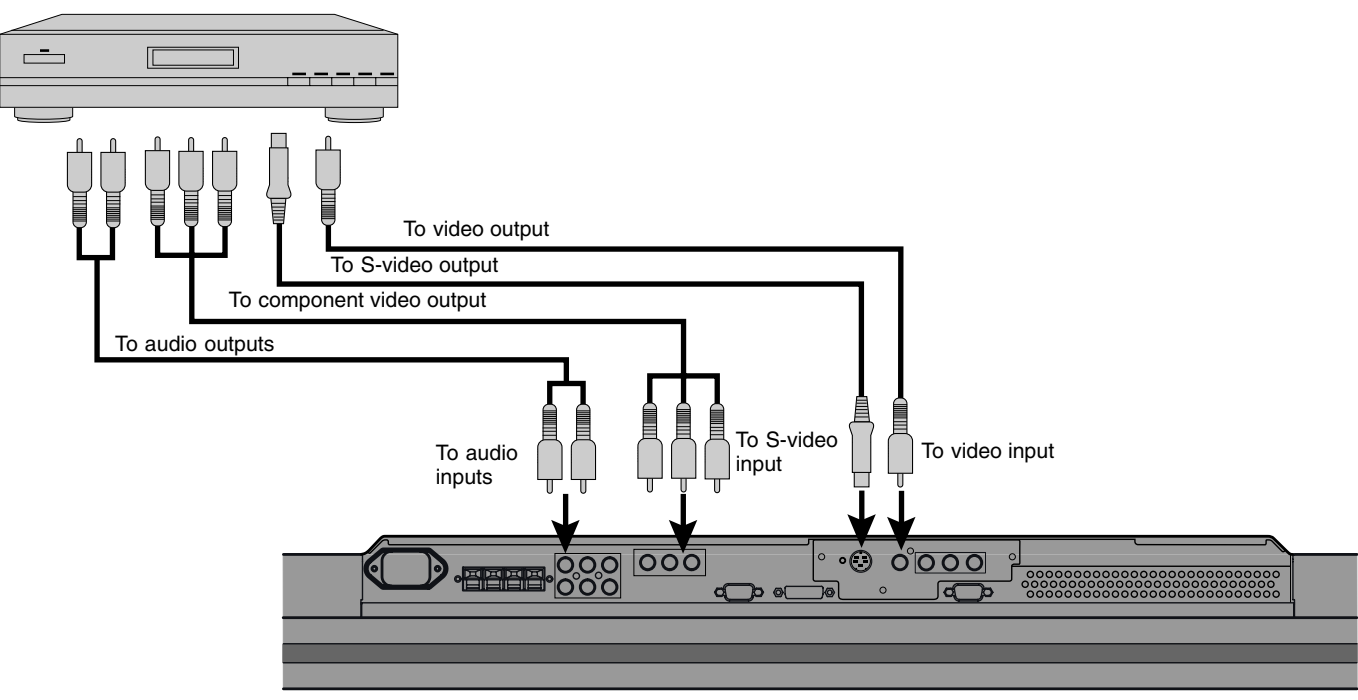

Bottom of Display (Ex.: P42VHA10)

### PC

- As the cable for connecting a PC differs with the PC model, please consult your dealer for information on the right cable to purchase.
- The PC can be connected to either the front side or the rear side, whichever is most convenient.

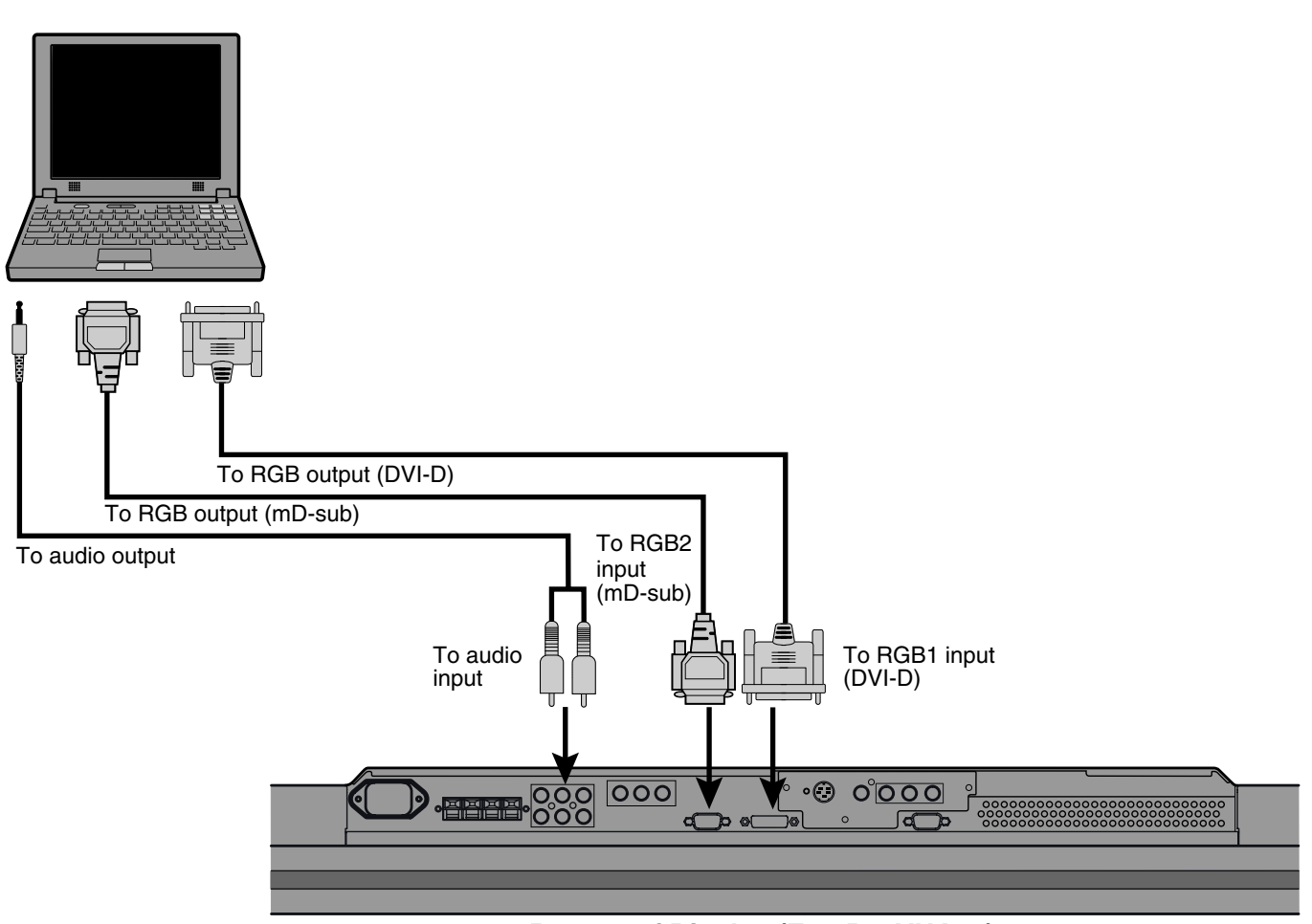

Bottom of Display (Ex.: P42VHA10)

### Model : P50XHA10E

### VCR

- Connect the video signal cable to the SCART terminal. (When the P-TE1000E is installed.)
- Connect the video signal to either the S-video input terminal or the video input terminal. (When the P-TE1010E is installed.)

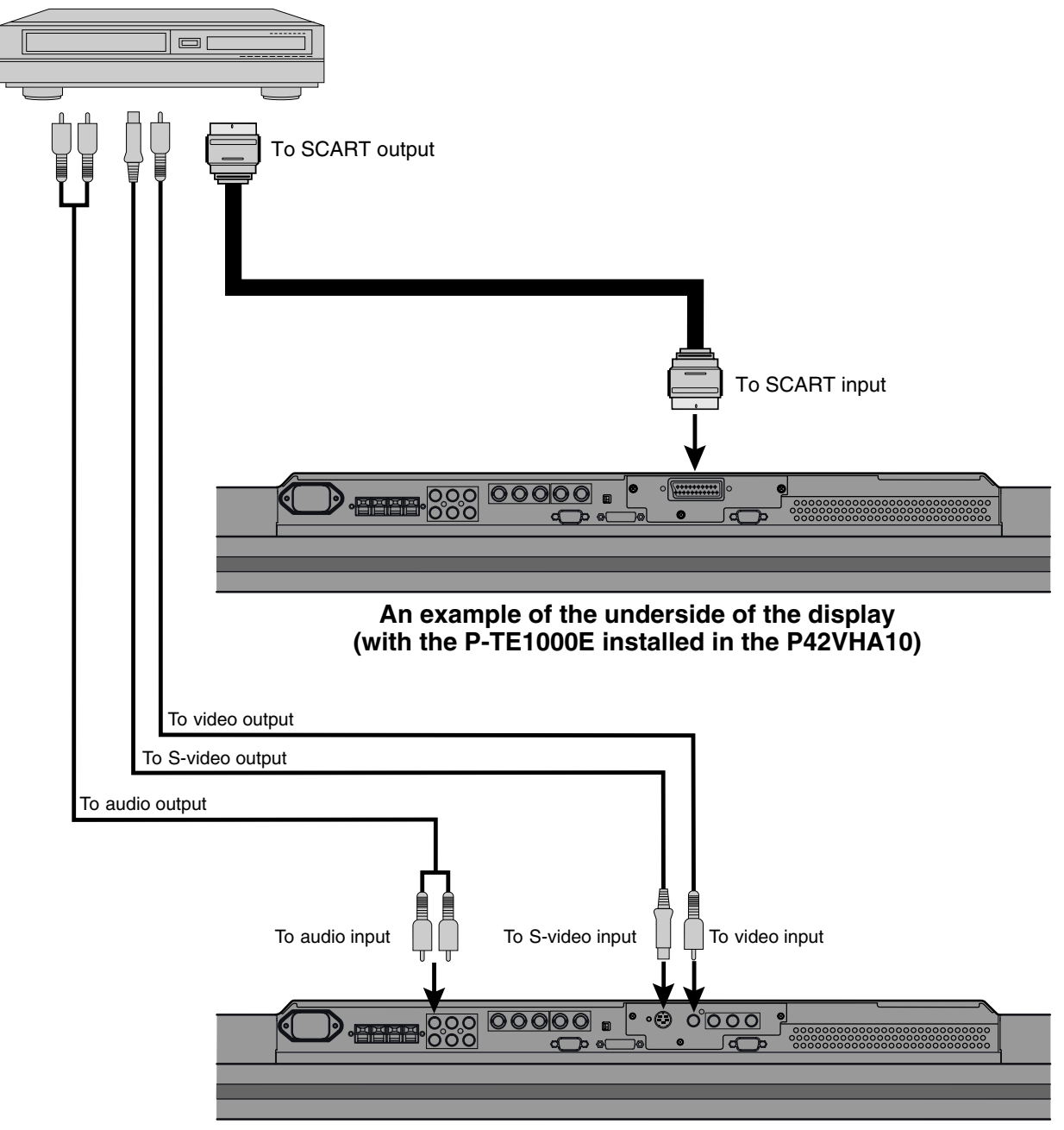

An example of the underside of the display (with the P-TE1010E installed in the P42VHA10)

### **DVD PLAYER**

- Connect the video signal cable to either the component video terminal or the SCART terminal. (When the P-TE1000E is installed.)
- Connect the video signal cable to the component video input terminal, S-video input terminal, or the video input terminal. (When the P-TE1010E is installed.)
- If the component to be connected is equipped with component video output terminal, it is recommended to connect to the component video terminal.

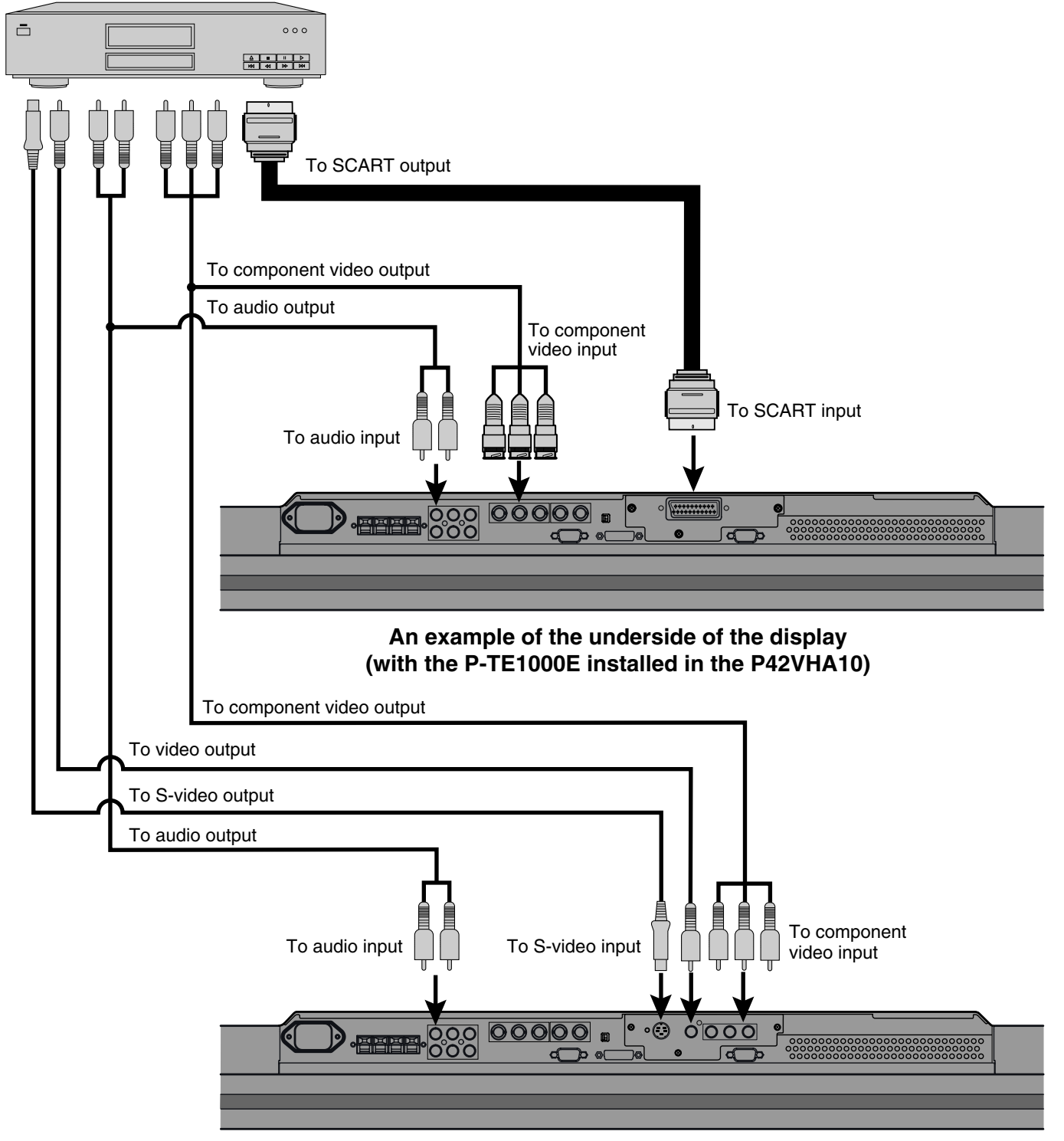

An example of the underside of the display (with the P-TE1010E installed in the P42VHA10)

### SATELLITE TUNER

- Connect the video signal cable to either the component video terminal or the SCART terminal. (When the P-TE1000E is installed.)
- Connect the video signal cable to the component video input terminal, S-video input terminal, or the video input terminal. (When the P-TE1010E is installed.)
- If the component to be connected is equipped with component video output terminal, it is recommended to connect to the component video terminal.

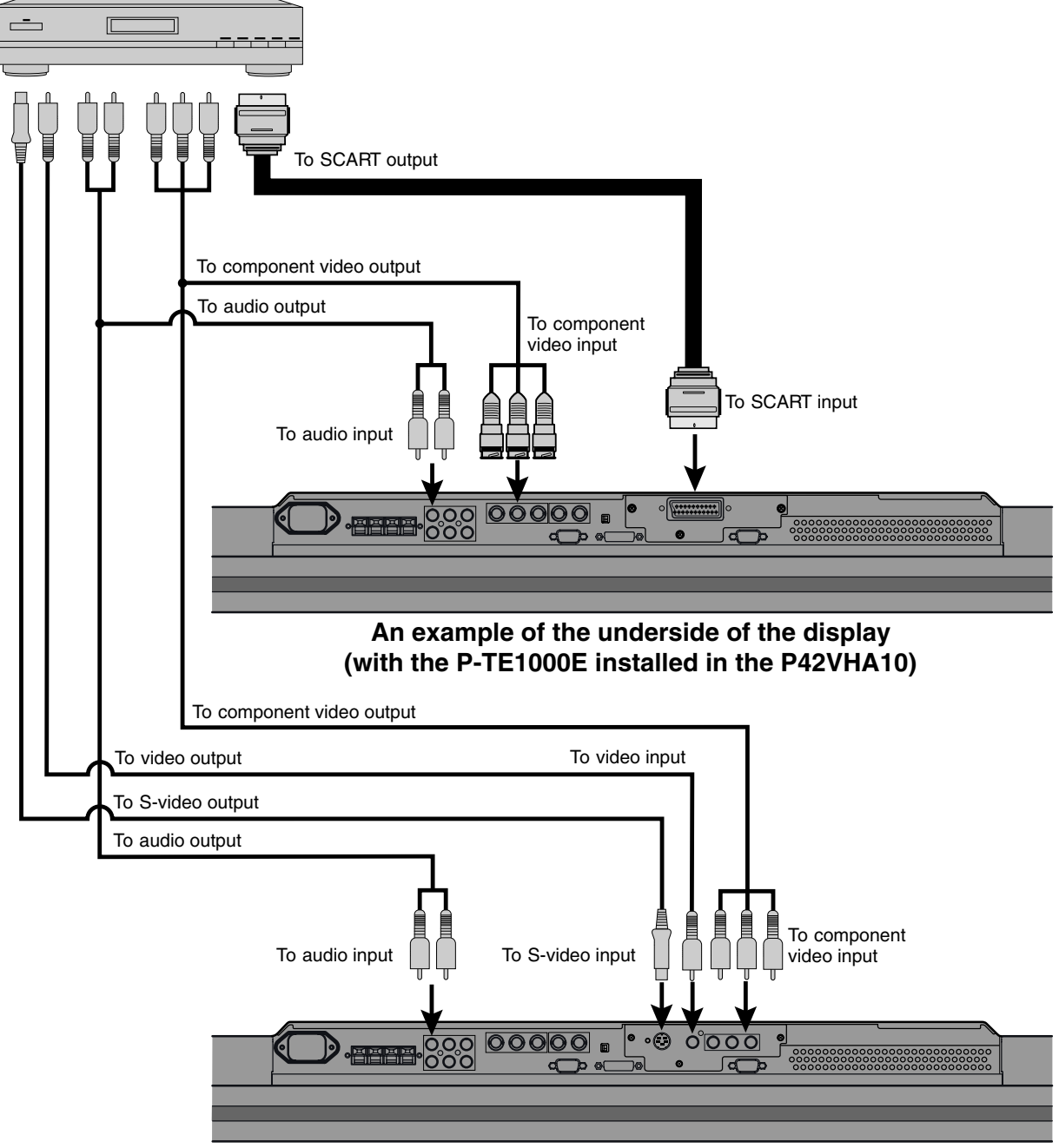

An example of the underside of the display (with the P-TE1010E installed in the P42VHA10)

### PC

- As the cable for connecting a PC differs with the PC model, please consult your dealer for information on the right cable to purchase.
  The PC can be connected to either the front side or the rear side, whichever is most convenient.

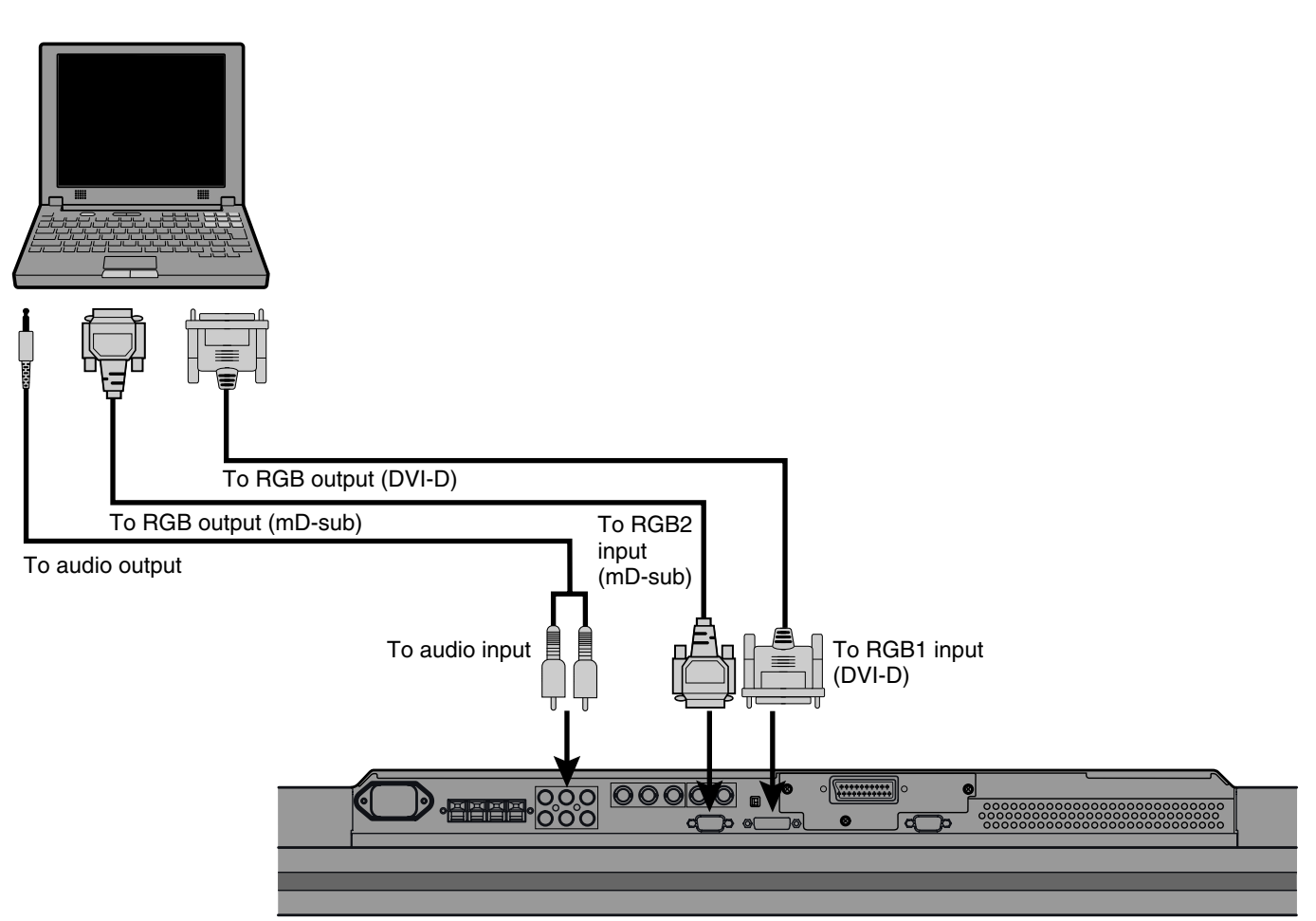

An example of the underside of the display (with the P-TE1000E installed in the P42VHA10)

### **EXAMPLE OF CONNECTION TO EXTERNAL COMPONENTS**

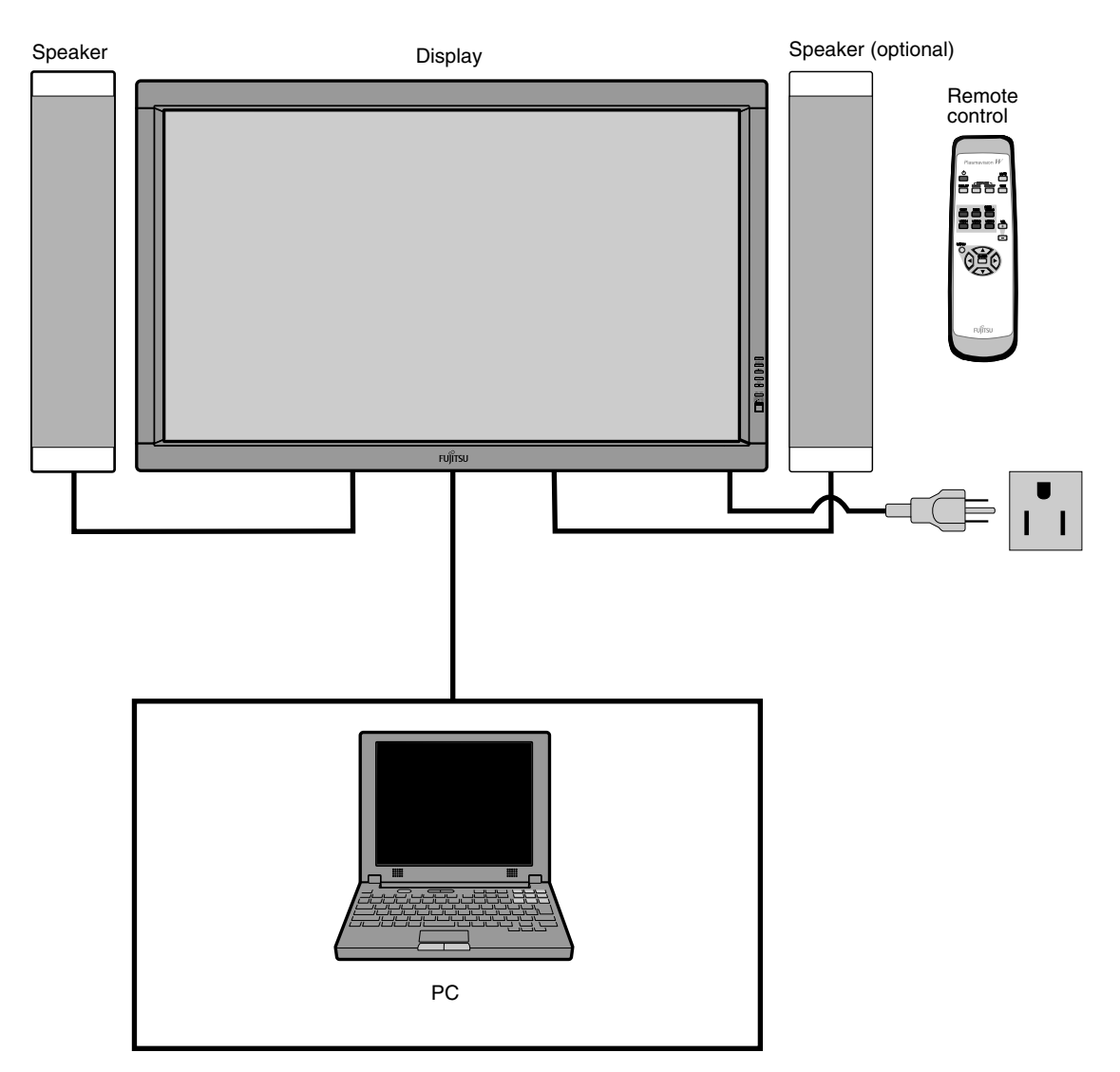

### PC

- As the cable for connecting a PC differs with the PC model, please consult your dealer for information on the right cable to purchase.
- The PC can be connected to either the front side or the rear side, whichever is most convenient.

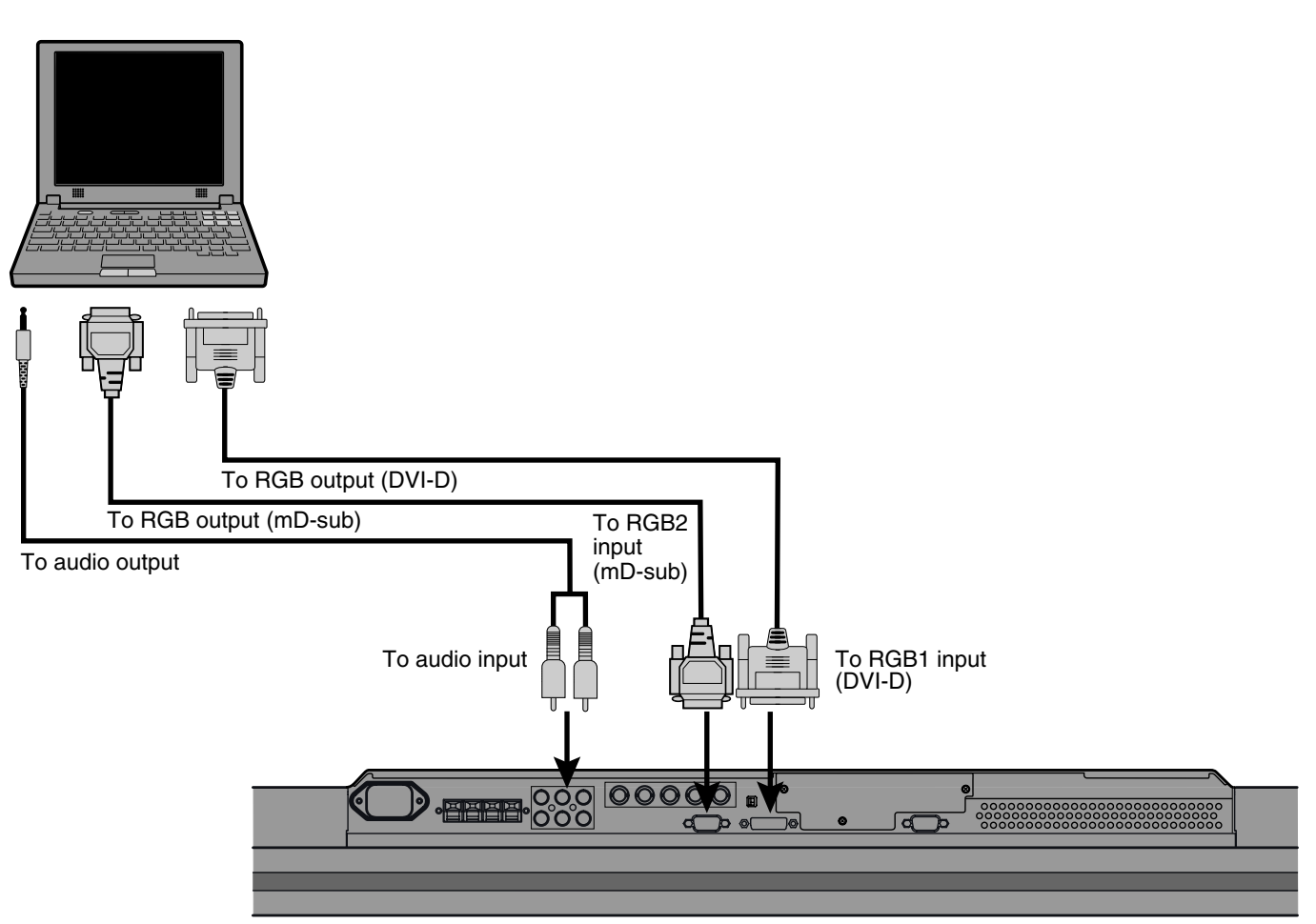

Bottom of Display (Ex.: P42VHA10)

| Horizontal<br>frequency (kHz) | Vertical<br>frequency (Hz) | Signal      |
|-------------------------------|----------------------------|-------------|
| 15.73                         | 59.94                      | SDTV 480i   |
| 15.63                         | 50.00                      | SDTV 576i   |
| 31.47                         | 59.94                      | SDTV 480p   |
| 31.25                         | 50.00                      | SDTV 576p   |
| 45.00                         | 60.00                      | HDTV 720p   |
| 37.50                         | 50.00                      | HDTV 720p   |
| 33.75                         | 60.00                      | HDTV 1,080i |
| 28.13                         | 50.00                      | HDTV 1,080i |

#### FACTORY SET SIGNALS (Component video mode)

#### FACTORY SET SIGNALS (Video, S-video mode)

| Horizontal<br>frequency (kHz) | Vertical<br>frequency (Hz) | Signal    |
|-------------------------------|----------------------------|-----------|
| 15.73                         | 59.94                      | NTSC      |
| 15.63                         | 50.00                      | PAL       |
| 15.63                         | 50.00                      | SECAM     |
| 15.63                         | 59.52                      | PAL 60    |
| 15.63                         | 50.00                      | N-PAL     |
| 15.73                         | 59.95                      | M-PAL     |
| 15.73                         | 59.94                      | 4.43 NTSC |

The dedicated graphics card is optional.
In the 800 x 600 and 1,024 x 768 modes, images of reduced size are displayed on the screen, using size reduction and interpolation. Also note that on-screen information is also displayed in reduced size.
" Out of range" appears if the display receives a signal whose characteristic does not fall within the display's

permissible range.

• You can check the input signals with "Information" on the OTHERS Menu screen.

### **RGB INPUT TERMINAL**

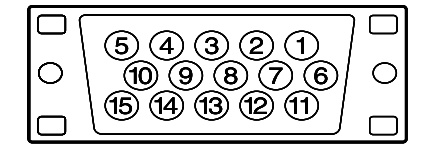

\* The sync switch (TTL/ANALOG switch) is on the rear of the 13-pin horizontal sync and 14-pin vertical sync terminals.

| Pin No. | Input signal | Pin No.    | Input signal |
|---------|--------------|------------|--------------|
| 1       | Red          | 9          |              |
| 2       | Green        | 10         | Ground       |
| 3       | Blue         | 11         |              |
| 4       |              | 12         |              |
| 5       | Ground       | 13         | Horiz. sync  |
| 6       | Ground       | 14         | Vert. sync   |
| 7       | Ground       | 15         |              |
| 8       | Ground       | Outer side | Ground       |

### **RS-232C INPUT TERMINAL**

Pin No.

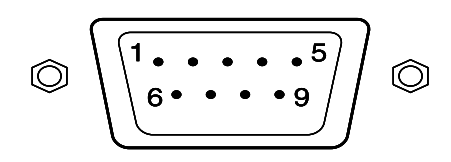

| Pin No. | No. signal                |  |
|---------|---------------------------|--|
| 1       | DCD (Data Carrier Detect) |  |
| 2       | RD (Receive Data)         |  |
| 3       | TD (Transmit Data)        |  |
| 4       | DTR (Data Terminal Ready) |  |
| 5       | GND (Ground)              |  |
| 6       | DSR (Data Set Ready)      |  |
| 7       | RTS (Request To Send)     |  |
| 8       | CTS (Clear To Send)       |  |
| 9       | RI (Ring Indication)      |  |

### **DVI-D INPUT TERMINAL**

| 12345678<br>910111213141516 |  |
|-----------------------------|--|
| 1718192021222324            |  |

| Pin No. | Signal                | Pin No. | Signal                | Pin No. | Signal                |
|---------|-----------------------|---------|-----------------------|---------|-----------------------|
| 1       | T.M.D.S. Data2-       | 9       | T.M.D.S. Data1-       | 17      | T.M.D.S. Data0-       |
| 2       | T.M.D.S. Data2+       | 10      | T.M.D.S. Data1+       | 18      | T.M.D.S. Data0+       |
| 3       | T.M.D.S. Data2 Shield | 11      | T.M.D.S. Data1 Shield | 19      | T.M.D.S. Data0 Shield |
| 4       | —                     | 12      | —                     | 20      | —                     |
| 5       | —                     | 13      | —                     | 21      | —                     |
| 6       | DDC Clock             | 14      | +5V Power             | 22      | T.M.D.S. Clock Shield |
| 7       | DDC Data              | 15      | Ground(for +5V)       | 23      | T.M.D.S. Clock+       |
| 8       | —                     | 16      | Hot Plug Detect       | 24      | T.M.D.S. Clock-       |

### SCART TERMINAL

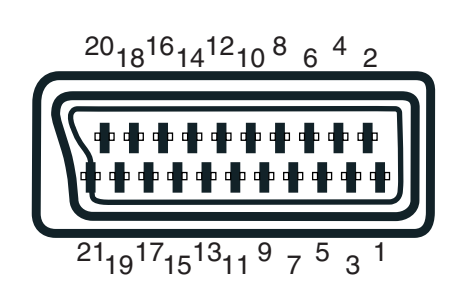

| Pin No. | Input Signal | Pin No. | Input Signal | Pin No. | Input Signal           |
|---------|--------------|---------|--------------|---------|------------------------|
| 1       | —            | 8       | —            | 15      | Red/chrominance        |
| 2       | Right audio  | 9       | Green ground | 16      | —                      |
| 3       | —            | 10      | —            | 17      | —                      |
| 4       | Audio ground | 11      | Green        | 18      | Composite video ground |
| 5       | Blue ground  | 12      | —            | 19      | —                      |
| 6       | Left audio   | 13      | Red ground   | 20      | Composite video/Y      |
| 7       | Blue         | 14      | —            | 21      | Ground                 |

## CONTENTS

| IMPORTANT INFORMATION 2                      |
|----------------------------------------------|
| SPECIFICATIONS 4                             |
| SETTING SIGNALS 5                            |
| CONNECTION                                   |
| PART NAMES AND FUNCTIONS 18                  |
| VIDEO MODE ADJUSTMENT 23                     |
| RGB MODE ADJUSTMENT 24                       |
| TROUBLESHOOTING USING LED AND OSD 25         |
| TROUBLESHOOTING FLOWCHART                    |
| TROUBLESHOOTING PANEL 29                     |
| MAIN POWER SELECTOR SWITCH ADJUSTMENT 32     |
| EXPLANATION OF LABELS 33                     |
| REPLACEMENT PARTS AND REQUIRED ADJUSTMENT 34 |
| VR AND TEST POINT LOCATION 35                |
| GENERAL CONNECTION DIAGRAM 36                |
| DISASSEMBLY PROCEDURES                       |
| PARTS LIST                                   |
| TRANSPORTATION AND HANDLING RESTRICTIONS     |

## WARNING: TO REDUCE THE RISK OF FIRE AND ELECTRIC SHOCK, DO NOT EXPOSE THIS PRODUCT TO RAIN OR MOISTURE.

Please use a screen saver to prevent burning of an after-image on the screen.

Electrical energy can perform many useful functions. This unit has been engineered and manufactured to assure your personal safety. But IMPROPER USE CAN RESULT IN POTENTIAL ELECTRICAL SHOCK OR FIRE HAZARD. In order not to defeat the safeguards incorporated into this unit, observe the following basic rules governing its installation, use and service. Please read these "Important Safeguards" carefully before use.

Read all the safety and operating instructions before operating the unit.

Retain the safety and operating instructions for future reference.

Adhere to all warnings on the unit and in the operating instructions.

Follow all operating instructions.

Unplug the unit from the wall outlet before cleaning. Do not use liquid or aerosol cleaners. Use a damp cloth for cleaning.

Do not use attachments not recommended by the manufacturer as they may be hazardous.

- Do not use the unit near water. Do not use the unit immediately after moving it from a low temperature to a high temperature environment, as this causes condensation, which may result in fire, electric shock, or other hazards.
- Do not place the unit on an unstable cart, stand, or table. The unit may fall, causing serious injury to a child or adult, and serious damage to the unit. Mount the unit according to the manufacturer's instructions, using the mount recommended by the manufacturer.
- When the unit is used on a cart, avoid quick stops, excessive force, and uneven surfaces which may cause the unit and cart to overturn, damaging the unit or causing possible injury to the operator.

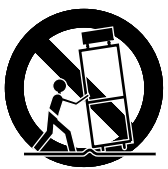

When transporting by car, place the unit as shown in the figure.

Slots and openings in the cabinet are provided for ventilation. These ensure reliable operation and protect the unit from overheating. These openings must not be blocked or covered. (The openings should never be blocked by placing the unit on a bed, sofa, rug, or similar surface. The unit should not be placed in a built - in installation such as a bookcase or rack unless proper ventilation is provided and the manufacturer's instructions are adhered to.) For proper ventilation, separate the unit from other equipment, which may obstruct ventilation. Keep the unit at least 10cm from other equipment.

- Operate only with the type of power source indicated on the label. If you are not sure of the type of power supply to your home, consult your dealer or local power company.
- This unit is equipped with a three-wire plug. This plug will fit only into a grounded power outlet. If you cannot insert the plug into the outlet, have an electrician install the proper outlet. Do not defeat the safety purpose of the grounded plug.
- Route power cords so that they are not likely to be walked on or pinched by items placed on or against them. Pay particular attention to cords at doors, plugs, receptacles, and where they exit from the unit.
- For added protection during a lightning storm, or when the unit is left unattended and unused for long periods of time, unplug it from the wall outlet and disconnect the cabling. This will prevent damage to the unit by lighting and power line surges.
- Do not overload wall outlets, extension cords, or convenience receptacles on other equipment as this can result in fire or electric shock.
- Never push objects of any kind into this unit through openings as they may touch dangerous voltage points or short-circuit parts that could result in a fire or electric shock. Never spill liquid of any kind onto the unit.

Do not attempt to service this unit yourself as opening or removing covers may expose you to dangerous voltages and other hazards. Have all service done by qualified service personnel.

Unplug this unit from the wall outlet and have it serviced by qualified service personnel in the following cases:

- a) If the power supply cord or plug is damaged.
- b) If liquid has been spilled, or objects have fallen onto the unit.
- c) If the unit has been exposed to rain or water.
- d) If the unit does not operate normally by following the operating instructions. Adjust only those controls that are covered by the Operation Manual, as improper adjustment of controls may result in damage and will often require extensive work by a qualified technician to restore the unit to normal operation.
- e) If the unit has been dropped or damaged in any way.
- f) A distinct change in performance indicates that service is required.
- When required, be sure the service technician uses replacement parts specified by the manufacturer or parts with the same characteristics as the original parts. Unauthorized substitutions may result in fire, electric shock, or other hazards.
- Upon completion of any service of repairs, ask the service technician to perform safety checks to determine that the unit is in proper operating condition.
- Place the unit more than one foot away from heat sources such as radiators, heat registers, stoves, and other devices (including amplifiers) that produce heat.
- When connecting other devices such as VCR's and personal computers, turn off the power to this unit to protect against electric shock.
- Do not place combustibles such as cloth, paper, matches, aerosol cans or gas lighters that prevent special hazards when overheated behind the cooling fan.

Use only the accessory cord designed for this unit to prevent shock.

The power supply voltage rating of this unit is AC100-240V, but the attached power cord conforms to the following power supply voltage. Use only the Power Cord designated by our dealer to ensure Safety and EMC.

When used with other power supply voltages, the power cable must be changed. Consult your local dealer.

Power Cord

AC 200 - 240 V

AC-240V (SAA TYPE)

Power supply voltage :

AC 100 - 125 V